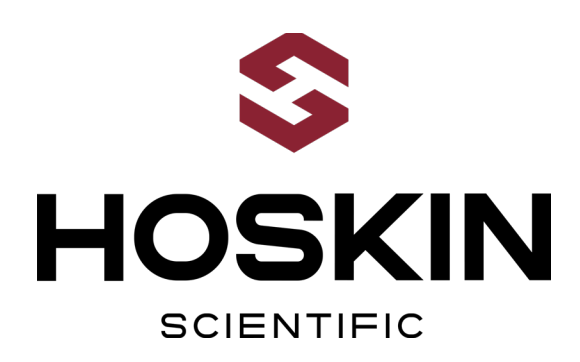

# GOES SATELLITE REMOTE HYDROMETRIC STATION IN PARTNERSHIP WITH ONTARIO POWER GENERATION

# APPLICATION NOTE

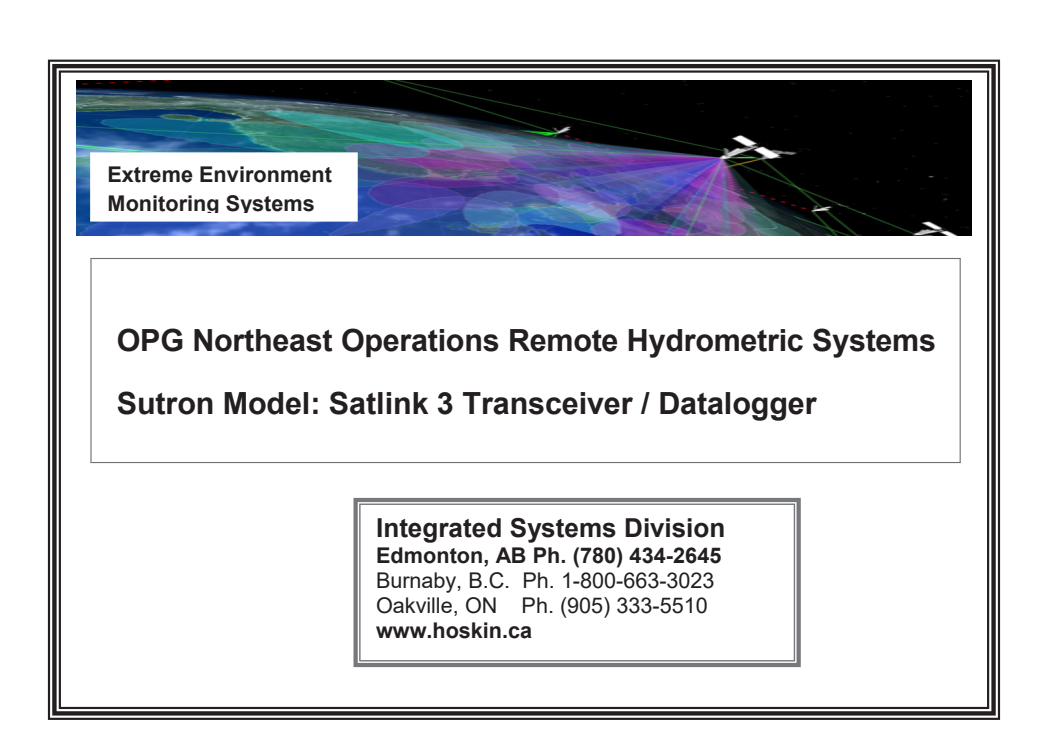

Supplying Testing & Monitoring Instruments Since 1946

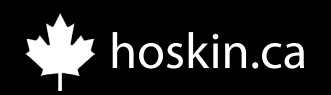

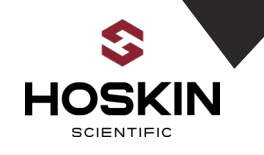

# System Overview:

The Ontario Power Generation remote hydrometric stations comprises of using Satlink3 using GOES satellite for remote monitoring, INW PT12 water level and temperature sensor, TB3 tipping bucket rain gauge and pluvio2 precipitation gauge.

The Satlink measures and transmits data to the GOES satellite on scheduled interval to data hosting site and can be decoded by the end user. The quick deployment stations measures the following parameters: water level, water temperature and system battery.

The stations have been programmed and tested at the Hoskin Scientific Ltd. Edmonton System Integration center. System testing includes; sensor verification using specialized test equipment and testing of the quick deployment stations GOES satellite communications.

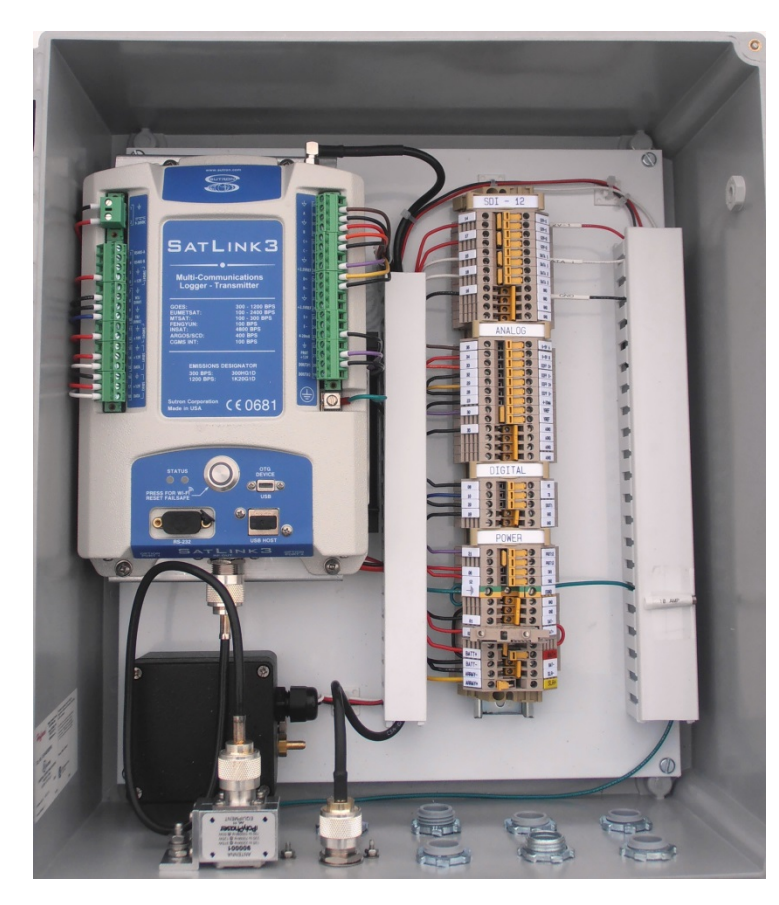

The 12 volt, 120 amp-hour battery, 90 watt solar panel and solar regulator make up an autonomous power supply that operates the system. The battery keeps the system running for extended periods of darkness and cloudy weather until sufficient sunlight allows recharging of the battery. The solar regulator monitors charging and shunts away surplus energy when the battery reaches full charge.

Lightning and electrical transient protection is installed for the power system and external sensors.

This document outlines the hardware configuration and programming options used in this project. Complete instructions are available from the manufacturers.

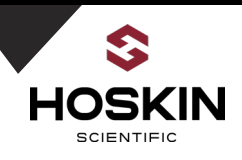

# Sample Quick Deployment Hydrometric Station

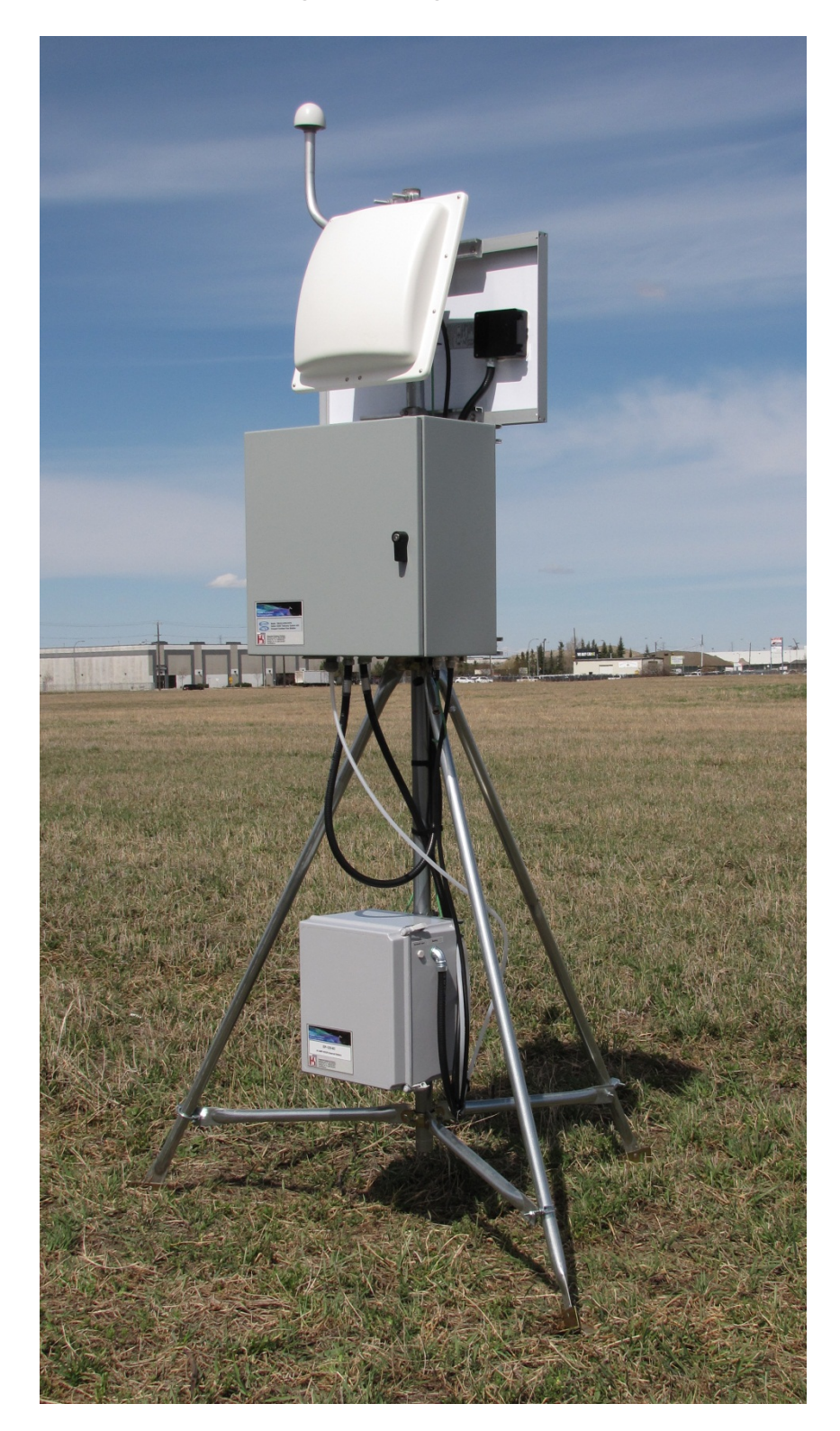

# APPLICATION NOTE

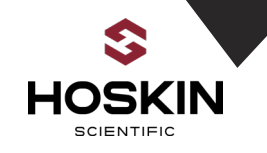

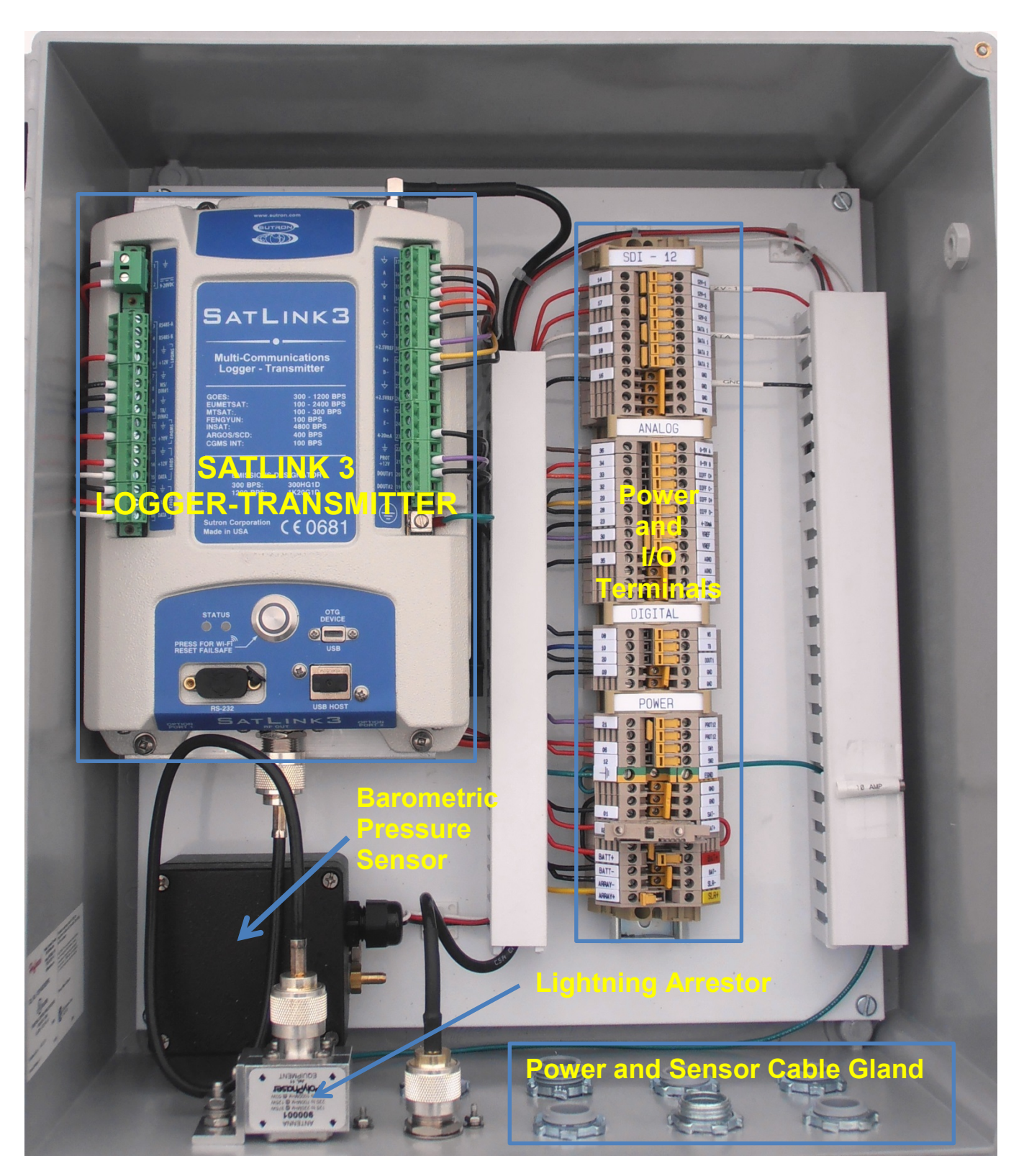

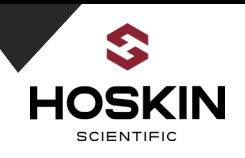

Power and I/O Terminal Connection

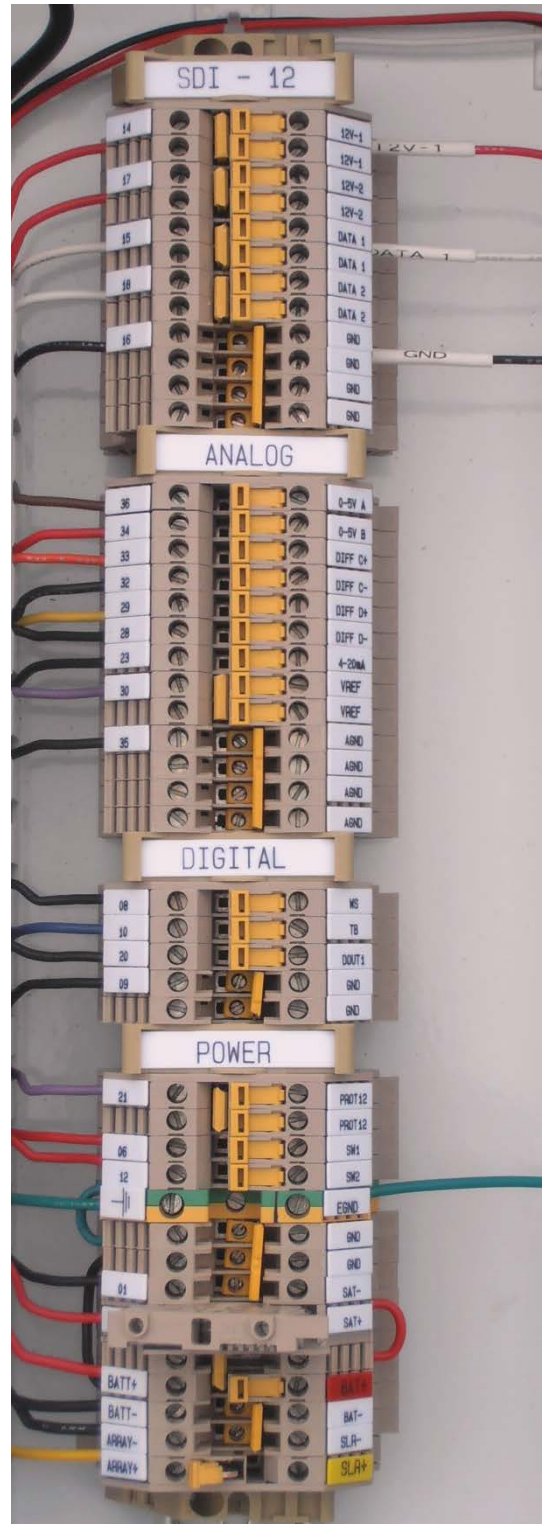

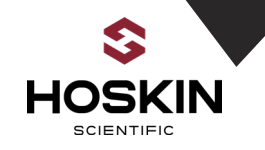

### **Enclosure Bottom View**

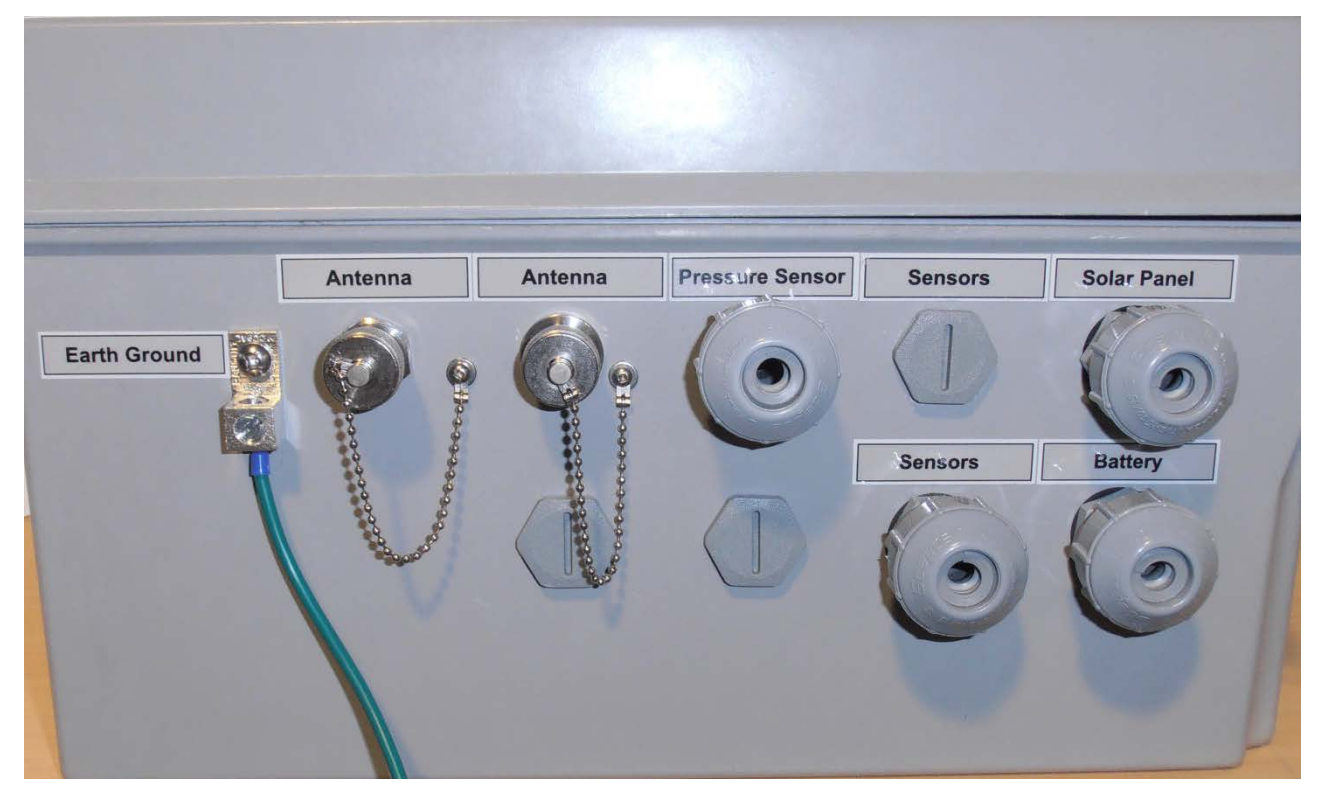

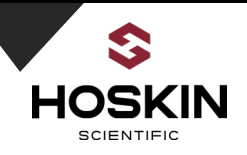

# Information Labels and Stickers:

The commissioning guide and wiring chart outline the procedure for making connections between components. A more detailed explanation of components and procedures follows

# Satlink Transmitter Commissioning Guide

It is highly recommended that the system be tested in the lab before field deployment.

- 1) Open the orange switches on the disconnect terminals: BAT(+), SLR(+), and the fused terminals SAT+(Satlink).
- 2) Connect the earth ground wire from ground rod to enclosure earth ground terminal. Also connect Earth Ground wire to tripod using U-bolt clamp.
- 3) Connect the sensor to enclosure terminals as per wiring diagram
- 4) Connect battery cable from battery to enclosure terminals: BAT(+) (White wire), BAT(-) (Black Wire).
- 5) Connect battery cable terminals inside the battery enclosure to battery: POS+ (White), NEG-(Black).
- 6) Connect solar panel cable to terminals: SLR+ (White), SLR- (Black).

a) Close terminal BAT(+). This will connect the 12VDC battery to the solar regulator system.

b) Close terminal SLR(+)

The charging LED on solar regulator should now come on if in sunlight. Make sure you close the battery switch first.

d) Close terminal SAT+ which will power on the Satlink.

7) Use the provided Linkcomm software to confirm operation of the station. In Satlink setup confirm satellite ID and enable self-timed transmission to GOES satellite.

When turning the system off open terminal SLR(+) first before opening BAT(+)

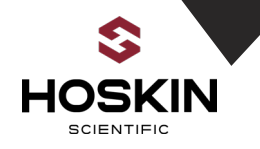

# **Sensor and Power Connection**

# **Battery Connections**

| Enclosure Terminals | Wire Color | Battery Terminal |
|---------------------|------------|------------------|
| Bat(+)              | White      | POS(+)           |
| Bat(-)              | Black      | NEG (-)          |

### **Solar Panel Connections**

| Enclosure Terminals | Wire Color | Solar Panel Terminals |
|---------------------|------------|-----------------------|
| SLR (+)             | White      | Solar Panel (+)       |
| SLR (-)             | Black      | Solar Panel (-)       |

### PT12 Pressure Sensor 1

| Enclosure Terminal | Wire Color | Description   |
|--------------------|------------|---------------|
| 12V-1              | White      | 12VDC         |
| DATA-1             | Brown      | SDI-12 Signal |
| GND                | Blue       | Ground        |

#### **PT12 Pressure Sensor 2**

| Enclosure Terminal | Wire Color | Description   |
|--------------------|------------|---------------|
| 12V-2              | White      | 12VDC         |
| DATA-2             | Brown      | SDI-12 Signal |
| GND                | Blue       | Ground        |

# Sutron Accubar Pressure Sensor (Already Connected)

| Enclosure Terminal | Wire Color | Description   |
|--------------------|------------|---------------|
| 12V-1              | Red        | 12VDC         |
| DATA-1             | White      | SDI-12 Signal |
| GND                | Black      | Ground        |

# **Pluvio2 Precipitation Gauge**

| Enclosure Terminal | Wire Color | Description   |
|--------------------|------------|---------------|
| 12V-2              | Red        | 12VDC         |
| DATA-2             | Orange     | SDI-12 Signal |
| GND                | Blue       | Ground        |

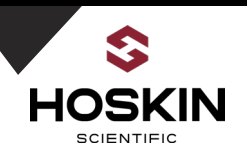

# **TB3 Tipping Bucket Rain Gauge**

| Enclosure Terminal | Wire Color | Description |
|--------------------|------------|-------------|
| ТВ                 | Red        | TB+         |
| GND                | Black      | TB-         |

### **Connection to Heater Battery Box**

### **Solar Panel Connections**

| Enclosure Terminals | Wire Color | Solar Panel Terminals |
|---------------------|------------|-----------------------|
| SLR (+)             | White      | Solar Panel (+)       |
| SLR (-)             | Black      | Solar Panel (-)       |

### **TB3 Tipping Bucket Rain Gauge**

| Enclosure Terminal | Wire Color | Description |
|--------------------|------------|-------------|
| ТВ                 | Red        | TB+         |
| GND                | Black      | TB-         |
| TBHT+              | White      | Heater+     |
| TBHT-              | Black      | Heater-     |

Another LTC Cable from battery box (TB+/TB-) connects to system enclosure (TB+/TB-) from.

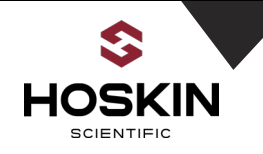

# Sensor Configuration Table

**Evelyn Lake Station** 

| Project # 42836-Evelyn Lake Station  |                   |                               |             |                  | lient : Ont  | tario Pov     | ver Genera | tion Inc. |                                  |
|--------------------------------------|-------------------|-------------------------------|-------------|------------------|--------------|---------------|------------|-----------|----------------------------------|
| Description                          | Name in<br>logger | Analog/<br>Digital<br>Channel | SDI<br>Port | SDI12<br>Address | SDI12<br>Cmd | SDI12<br>Para | Slope      | units     | Sampling/I<br>ogging<br>interval |
| Sutron<br>Accubar<br>Pressure        | PA                | -                             | 1           | 0                | M!           | 1             | 0.70308    | mH2O      | 15min                            |
| Absolute<br>Water Level1             | ABS-WL1           | -                             | 1           | 1                | M4!          | 1             | -          | mH2O      | 15min                            |
| INW-Water<br>Temperature 1           | INW-WT1           | -                             | 1           | 1                | M4!          | 4             | -          | С         | 15min                            |
| Absolute<br>Water Level2             | ABS-WL2           | -                             | 2           | 0                | M4!          | 1             | -          | mH2O      | 15min                            |
| INW-Water<br>Temperature 2           | INW-WT2           | -                             | 2           | 0                | M4!          | 4             | -          | С         | 15min                            |
| Precipitation<br>Rate TB3            | PR                | ТВ                            | -           | -                | -            | -             | -          | mm        | 15min                            |
| Precipitation<br>Accumulation<br>TB3 | PT                | ТВ                            | -           | -                | -            | -             | -          | mm        | 15min                            |
| Water Level1                         | WL1               | -                             | -           | -                | -            | -             | -          | mH2O      | 15min                            |
| Water Level 2                        | WL2               | -                             | -           | -                | -            | -             | -          | mH2O      | 15min                            |
| Battery                              | BAT               | -                             | -           | -                | -            | -             | -          | VDC       | 15min                            |

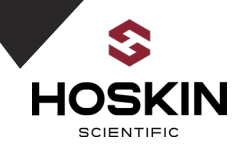

# Mistinikon Lake Station

| Project # 42836-Mistinikon Lake Station |                   |             |                  | Client : Ontario Power Generation Inc. |               |         |       |                                  |
|-----------------------------------------|-------------------|-------------|------------------|----------------------------------------|---------------|---------|-------|----------------------------------|
| Description                             | Name in<br>logger | SDI<br>Port | SDI12<br>Address | SDI12<br>Cmd                           | SDI12<br>Para | Slope   | units | Sampling/lo<br>gging<br>interval |
| Sutron Accubar<br>Pressure              | PA                | 1           | 0                | M!                                     | 1             | 0.70308 | mH2O  | 15min                            |
| Absolute Water<br>Level1                | ABS-WL1           | 1           | 1                | M4!                                    | 1             | -       | mH2O  | 15min                            |
| INW-Water<br>Temperature 1              | INW-WT1           | 1           | 1                | M4!                                    | 4             | -       | С     | 15min                            |
| Absolute Water<br>Level2                | ABS-WL2           | 2           | 0                | M4!                                    | 1             | -       | mH2O  | 15min                            |
| INW-Water<br>Temperature 2              | INW-WT2           | 2           | 0                | M4!                                    | 4             | -       | С     | 15min                            |
| Water Level1                            | WL1               | -           | -                | -                                      | -             | -       | mH2O  | 15min                            |
| Water Level 2                           | WL2               | -           | -                | -                                      | -             | -       | mH2O  | 15min                            |
| Battery                                 | BAT               | -           | -                | -                                      | -             | -       | VDC   | 15min                            |

# **Rabbit Lake Station**

| Project # 42836-Rabbit Lake Station |                   |             |                  | Client :     | Client : Ontario Power Generation Inc. |         |       |                                  |
|-------------------------------------|-------------------|-------------|------------------|--------------|----------------------------------------|---------|-------|----------------------------------|
| Description                         | Name in<br>logger | SDI<br>Port | SDI12<br>Address | SDI12<br>Cmd | SDI12<br>Para                          | Slope   | units | Sampling/lo<br>gging<br>interval |
| Sutron Accubar<br>Pressure          | PA                | 1           | 0                | M!           | 1                                      | 0.70308 | mH2O  | 15min                            |
| Absolute Water<br>Level1            | ABS-WL1           | 1           | 1                | M4!          | 1                                      | -       | mH2O  | 15min                            |
| INW-Water<br>Temperature 1          | INW-WT1           | 1           | 1                | M4!          | 4                                      | -       | С     | 15min                            |
| Absolute Water<br>Level2            | ABS-WL2           | 2           | 0                | M4!          | 1                                      | -       | mH2O  | 15min                            |
| INW-Water<br>Temperature 2          | INW-WT2           | 2           | 0                | M4!          | 4                                      | -       | С     | 15min                            |
| Pluvio2-Accu<br>NRT                 | Accu NRT          | 2           | 1                | M!           | 3                                      | -       | mm    | 15min                            |
| Pluvio2-Accu<br>TNRT                | Accu<br>TNRT      | 2           | 1                | M!           | 4                                      | -       | mm    | 15min                            |
| Pluvio2-Bucket<br>NRT               | Bucket<br>NRT     | 2           | 1                | M!           | 5                                      | -       | mm    | 15min                            |
| Water Level1                        | WL1               | -           | -                | -            | -                                      | -       | mH2O  | 15min                            |
| Water Level 2                       | WL2               | -           | -                | -            | -                                      | -       | mH2O  | 15min                            |
| Battery                             | BAT               | -           | -                | -            | -                                      | -       | VDC   | 15min                            |

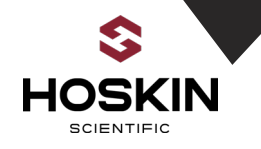

### **Technical Information**

Satlink-E16 Wiring Diagram

This drawing is included to assist users requiring technically specific information related the actual routing of wires in the system.

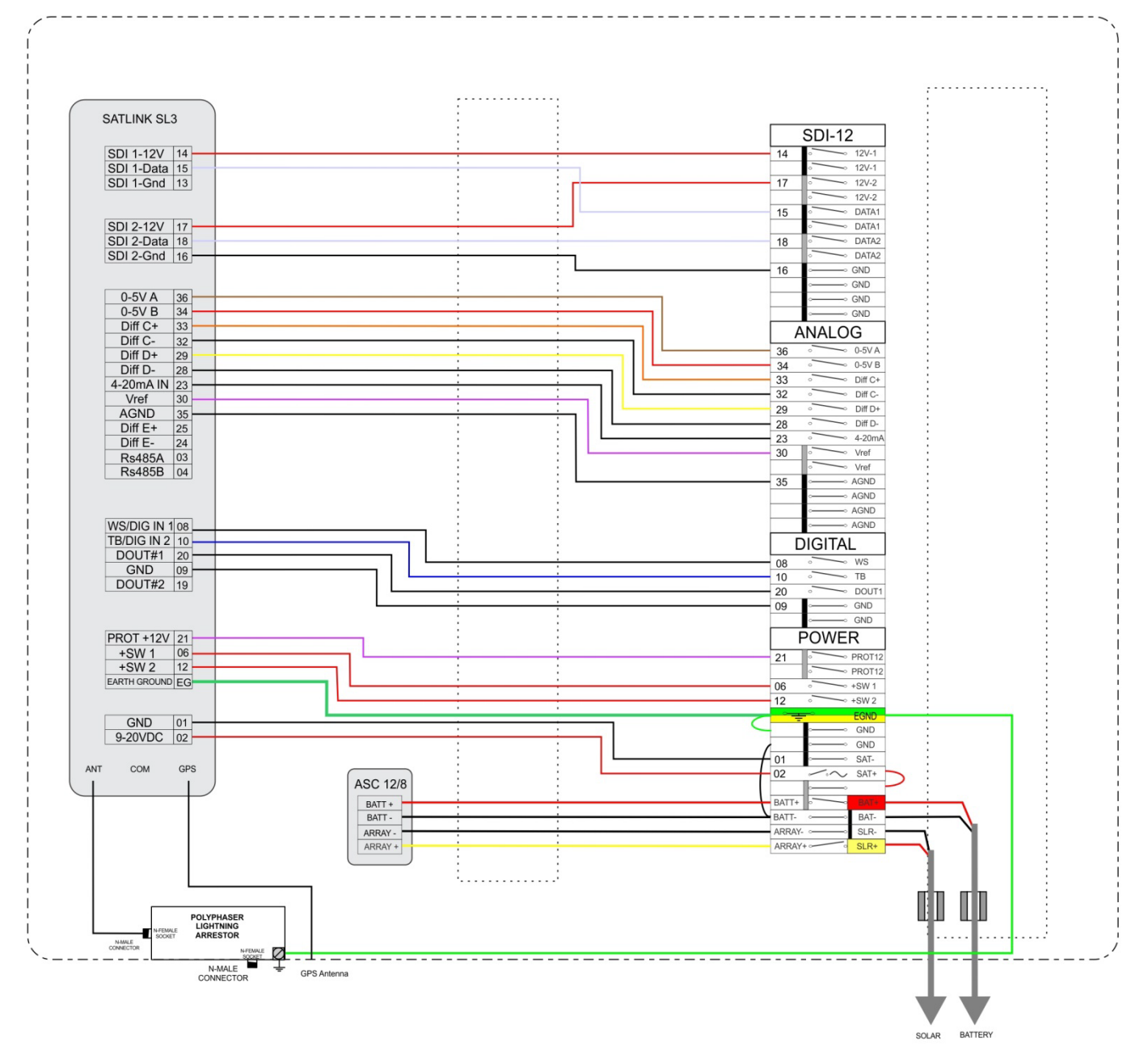

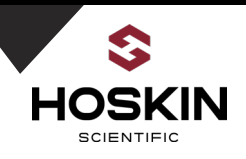

# System Components

# TB3 Tipping Bucket Rain Gauge E207-TB3

# Overview

The TB3 Tipping Bucket Rain gauge is recognized as the standard for measuring rainfall and precipitation in remote and unattended locations. It operates on the tipping bucket principal.

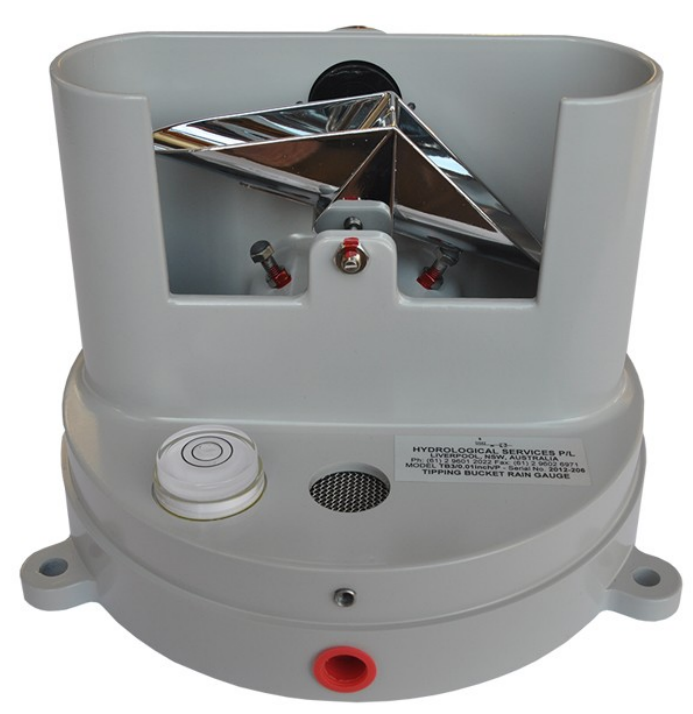

The unit consist of collector funnel with leaf filter, an integrated syphon control mechanism, an outer enclosure with quick release fasteners, and base which houses the tipping bucket mechanism.

TB3 rain gauge can be used in conjunction with sutron datalogger 9210, Xlink and Satlink. Wiring configuration is explained further below.

A receiver of 200mm diameter collects the rainfall, which is stained by a metal gauge before passing to the tipping bucket measuring system. Tips of the metal bucket occur every 0.2mm of precipitation collected.

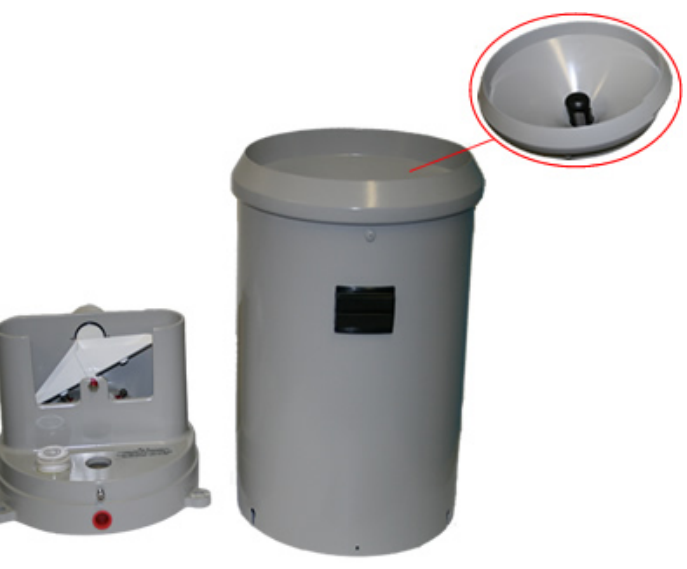

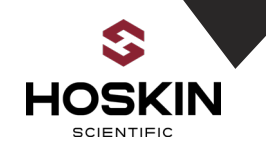

# Liquid Tight Cable Connection

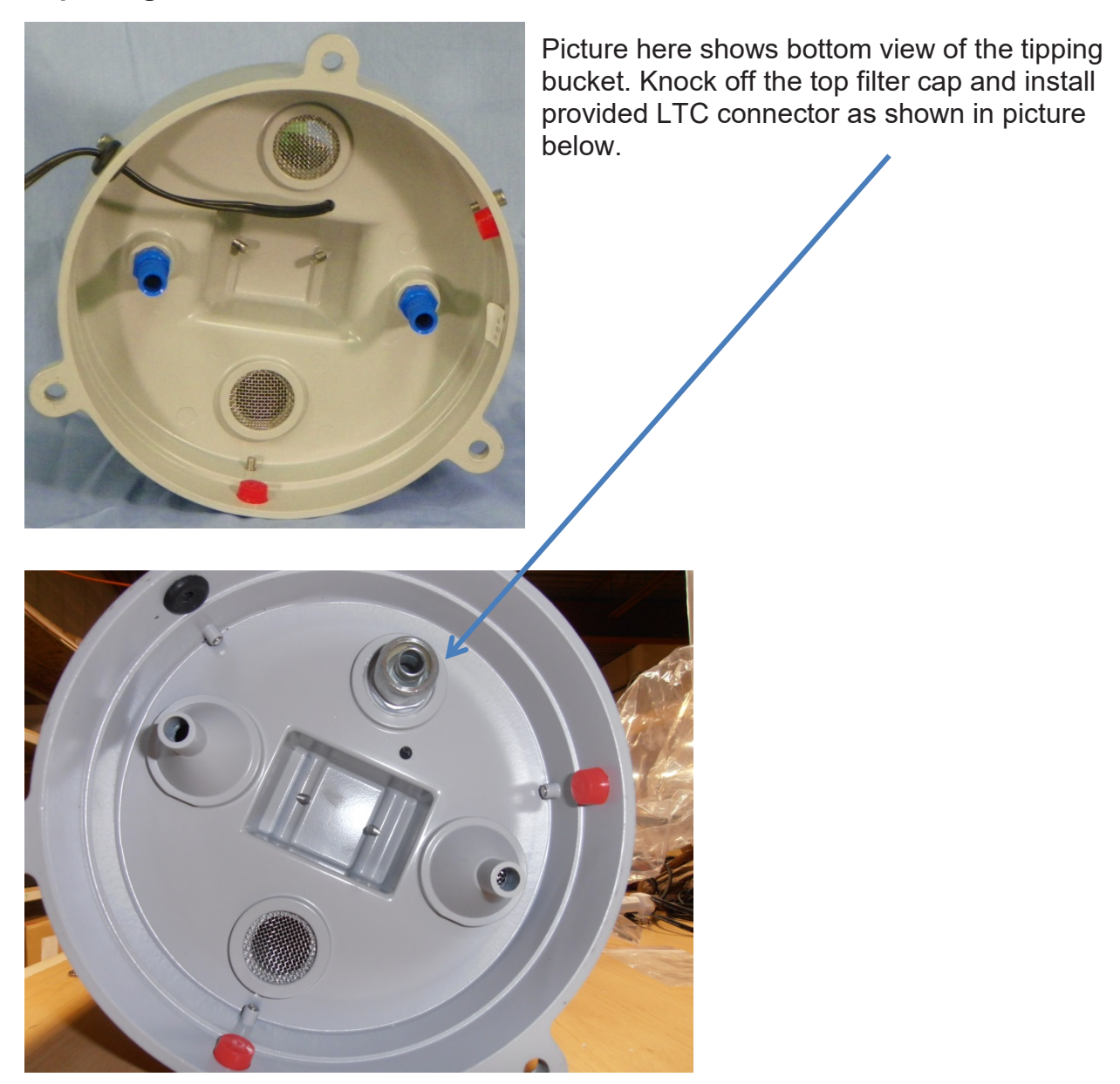

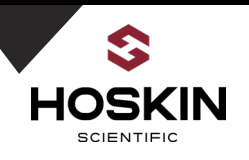

Once LTC connector is installed, pass the LTC cable through it and attach the cable to terminals

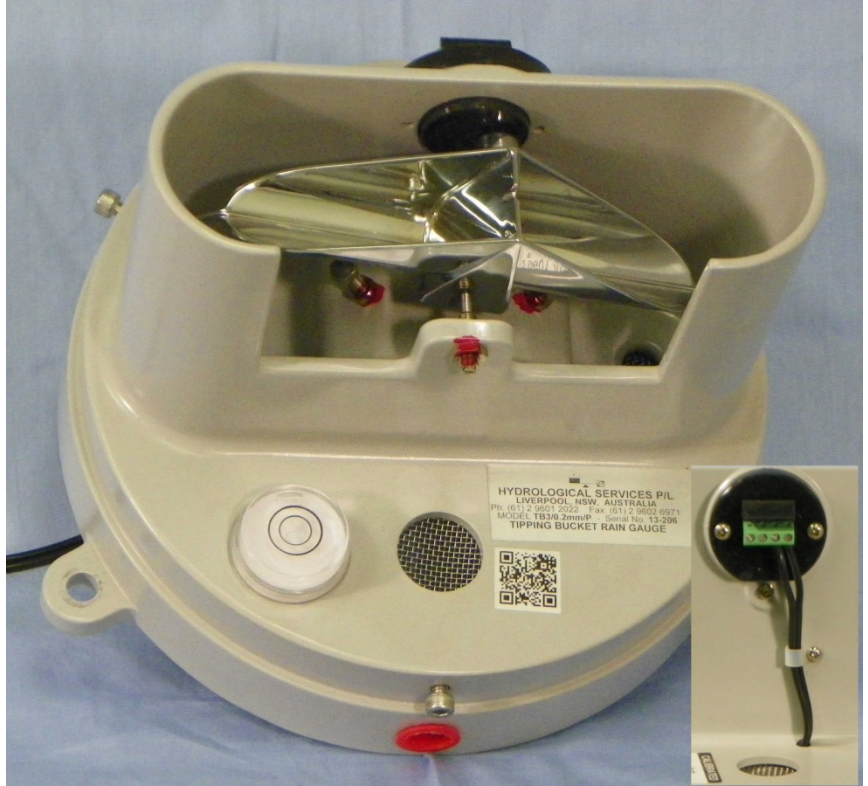

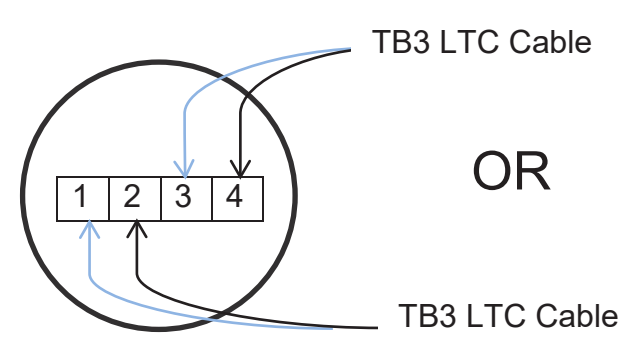

While connecting cable to terminals make sure you connect either to terminal 1-2 or terminal 3-4. There is no polarity for the wire.

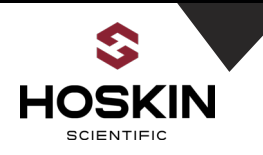

### Example Mounting of TB3/TB4 Stand pipe with leveling Fixture Mounting

### Anthomac® TB3/TB4 Stand Pipe:

Where possible, a stand pipe offers the most robust installation for the Hydrological Services® TB3 rain gauge. The stand pipe is designed for bolting onto a prepoured concrete slab.

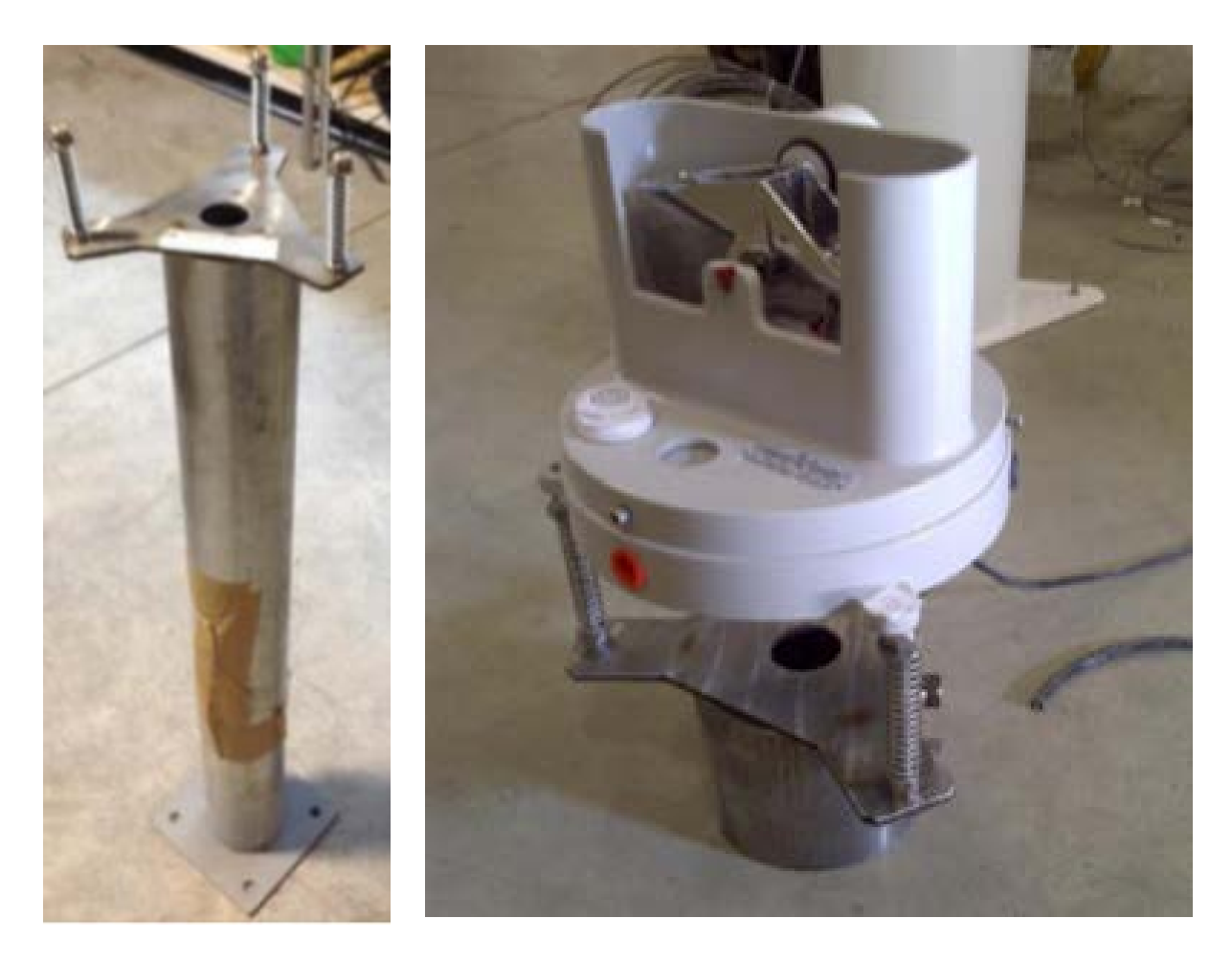

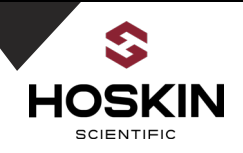

#### Wiring Diagram

### **Pulsed Output connection**

Xlink Wiring

| TB3 Wiring | Enclosure Terminal |
|------------|--------------------|
| TB+        | ТВ                 |
| TB-        | GND                |

9210 logger wiring

| TB3 Wiring | Enclosure Terminal |
|------------|--------------------|
| TB+        | I/O 2              |
| TB-        | GND                |

Satlink Wiring

| TB3 Wiring | Enclosure Terminal |
|------------|--------------------|
| TB+        | ТВКТ               |
| TB-        | TBKT GND           |

# **Sensor Verification**

- Once logger has been setup with programming (slope usually 0.2mm), manually tip the catch filter 5 times.
- This will create contacts and generates pulsed output.
- Check the logger reading if is correct.

For TB3 with 1tip=0.2

5 tips=1mm

If you don't get this verification passed check the connection and visual inspection for troubleshooting.

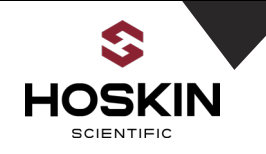

# PT12 Pressure Transducer Part No: E317-2B41852

### Overview

The PT12 transducer has been designed to provide trouble-free submersible operation in liquid environments, when properly installed and operated. The PT12 measures pressure, temperature, and supply voltage. The most common application is measuring liquid levels in wells and tanks.

In order to do this, the transducer must be installed below the water level at a fixed depth. The installation depth is 3.51 meter and the transducer should not be installed at a depth below 3.51meter. If the transducer is installed below its maximum range, damage may result to the transducer and the output reading will not be correct.

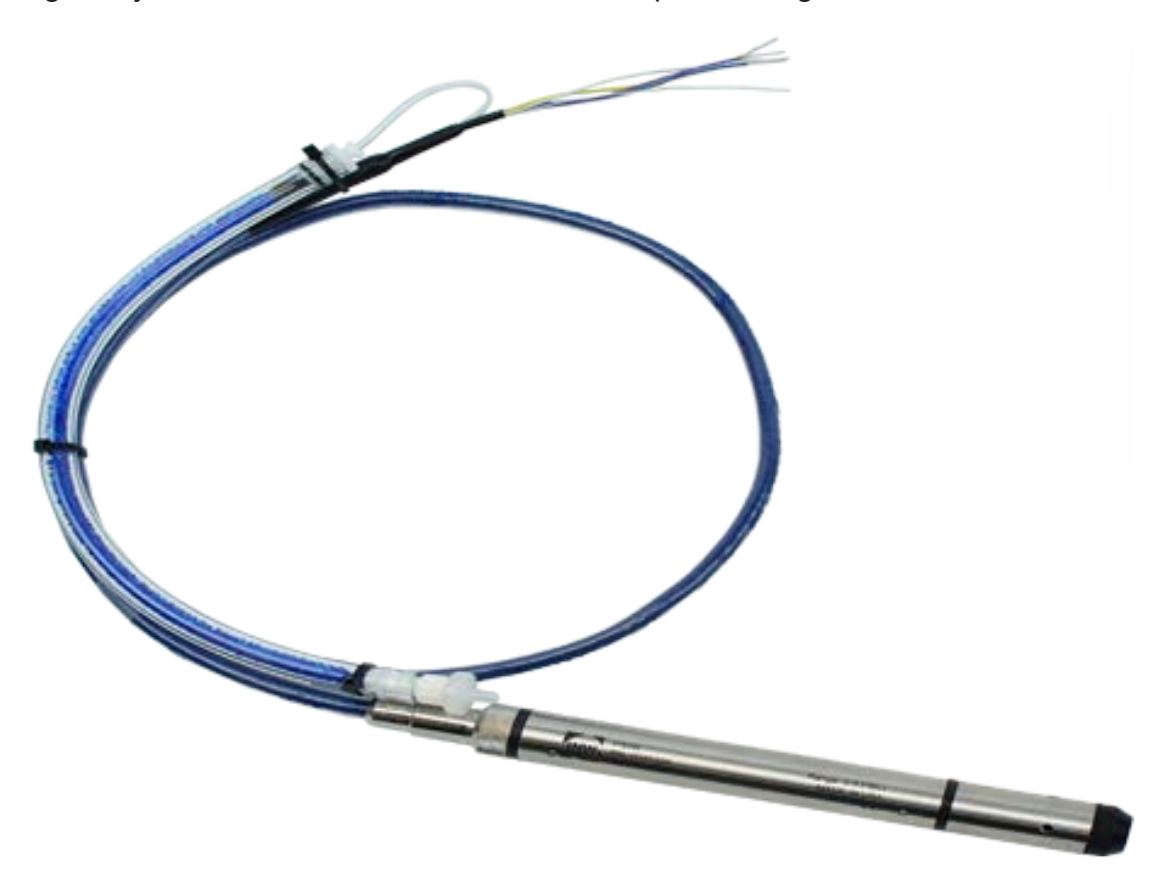

# Desiccant Tube(Barometrically compensated models only)

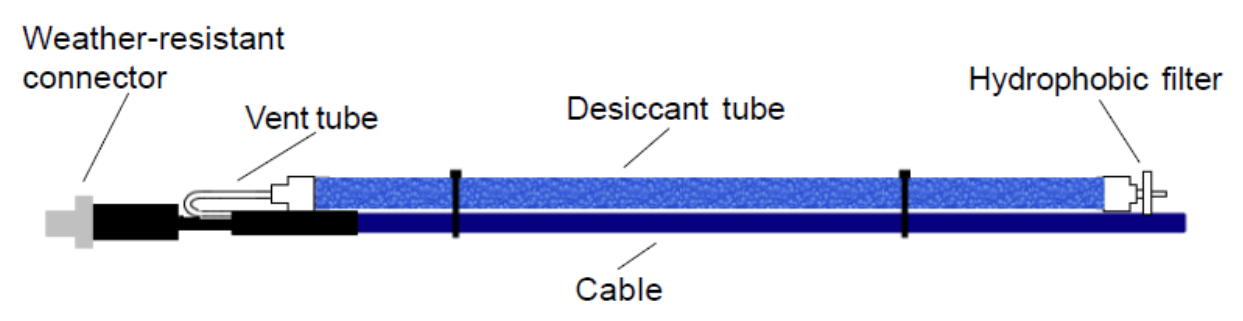

Inspect the desiccant tube at least once every two months. The desiccant tube prevents moisture in the air from being sucked into the vent tube, which can cause erratic readings and sensor damage. The desiccant is a bright blue color when active and dry. As moisture is absorbed the color will begin to fade, becoming a light pink, which indicates full saturation and time to replace.

# The desiccant tube prevents water intrusion through the vent tube. Be sure to replace the desiccant when it turns pink, as that indicates it is saturated.

### Wiring Instruction

| Wire Color | Description   | Enclosure Terminal |
|------------|---------------|--------------------|
| White      | 12VDC         | 12V                |
| Brown      | SDI-12 Signal | Data               |
| Blue       | Ground        | GND                |

Sutron 9210, Xlink, Satlink loggers

### Sensor Verification

- Take a bucket of water or graduated cylinder. Fill it with water and measures the water level using tape measure.
- Insert the sensor in the water and secure it. Now take the reading from logger and note down.
- Now pour some water in the bucket or graduated cylinder and measure the water level with tape and note down.
- Now again measure the water level reading from logger and get the rate of change in water level.
- This should match with the tape measure reading

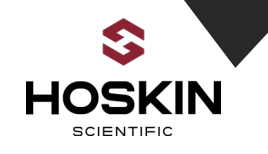

# Pluvio Manual

# Part No: E653-70.020.000.9.0 Overview

The OTT Pluvio<sup>2</sup> is an all-weather precipitation gauge that uses superior weight-based technology to measure the amount and intensity of rain, snow, and hail. It employs a high precision load cell and algorithms that compensate for wind, temperature, and evaporation, ensuring the highest accuracy precipitation measurement over time. **Connecting Power and I/O to Pluvio 2** 

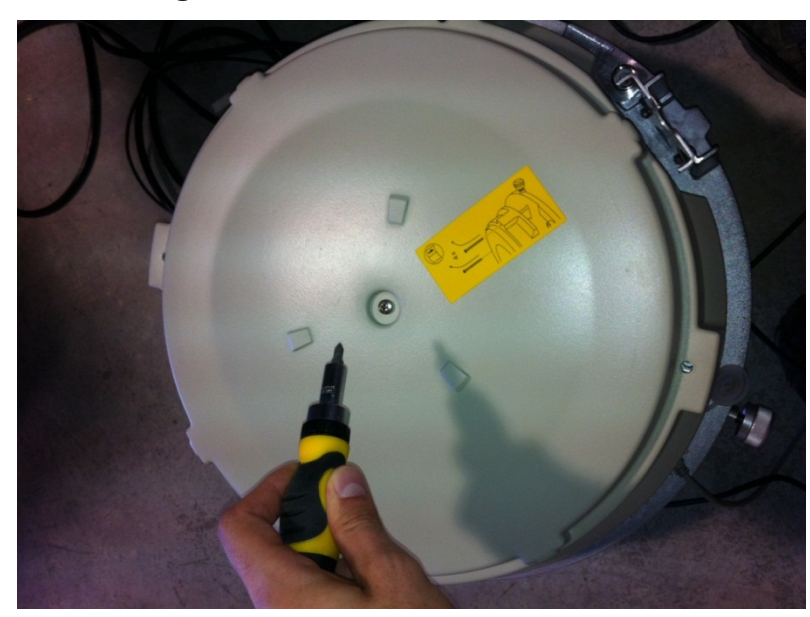

OTT Pluvio 2 Base with load cell plastic cover about to be removed

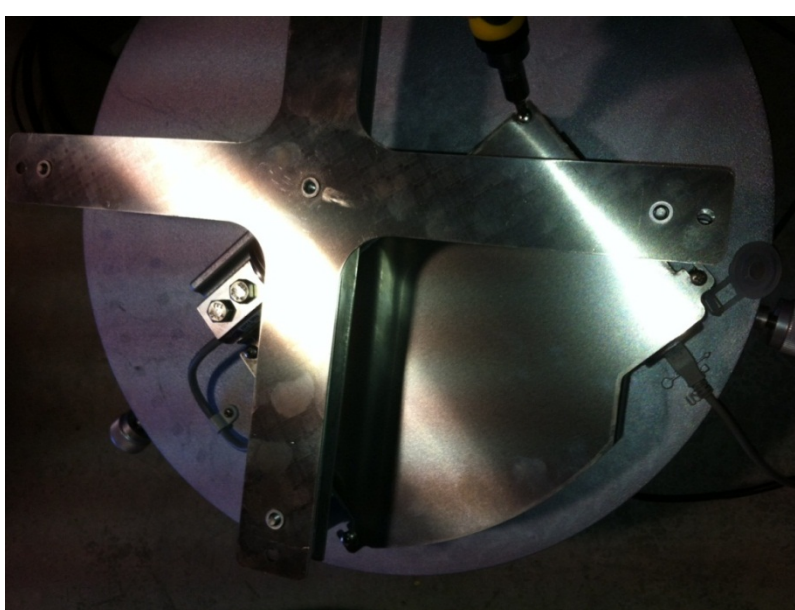

OTT Pluvio 2 terminal cover being removed

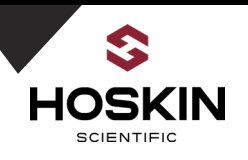

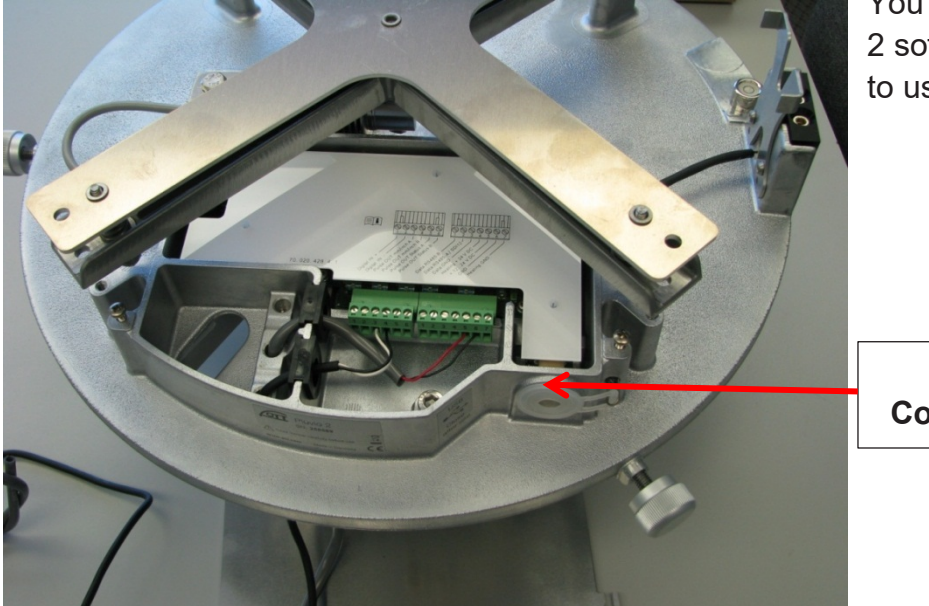

OTT Pluvio 2 base with wiring cover removed showing power and I/O connections

You can connect to Pluvio 2 software using usb cable to usb port on pluvio.

USB Connection

**OTT Pluvio 2 Wiring** 

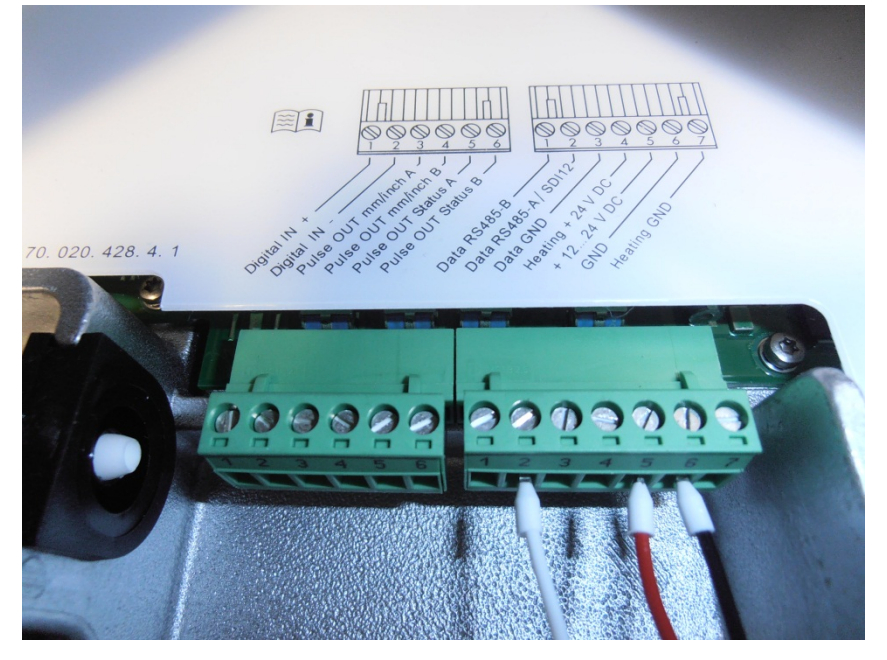

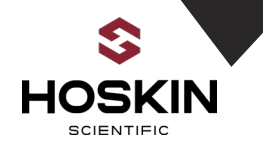

### **SDI-12 Connections**

RIGHT WIRING BLOCK/TERMINAL#5 - + 12...24V DC = Red Connect to Enclosure Terminal '12V' RIGHT WIRING BLOCK/TERMINAL#6 – GND = Black Connect to Enclosure Terminal "GND" RIGHT WIRING BLOCK/TERMINAL#2 - Data RS-485 A/ SDI-12 ---Connect to Enclosure Terminal "Data"

Xlink/ 9210 logger/ Satlink wiring

| Wire Color | Pluvio Wiring       | Enclosure Terminal |
|------------|---------------------|--------------------|
| RED        | +1224 VDC           | 12V                |
| ORANGE     | DATA RS485-A/ SDI12 | DATA               |
| BLACK      | GND                 | GND                |

### **Pulse Output Connection**

Xlink Wiring

| Wire Color | Pluvio Wiring       | Enclosure Terminal |
|------------|---------------------|--------------------|
| WHITE      | Pulse out mm/inch A | ТВ                 |
| BLACK      | Pulse out mm/inch B | GND                |

9210 logger wiring

| Wire Color | Pluvio Wiring       | Enclosure Terminal |
|------------|---------------------|--------------------|
| WHITE      | Pulse out mm/inch A | I/O 2              |
| BLACK      | Pulse out mm/inch B | GND                |

Satlink Wiring

| Wire Color | Pluvio Wiring       | Enclosure Terminal |
|------------|---------------------|--------------------|
| WHITE      | Pulse out mm/inch A | ТВКТ               |
| BLACK      | Pulse out mm/inch B | TBKT GND           |

# APPLICATION NOTE

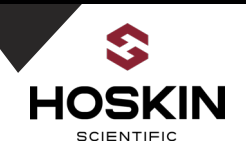

### Pluvio Alter Shield with Pipe Mount Installation with Bottom Flange

(Note the Pluvio central pipe can be ordered in custom lengths up to 2 meters. Standard lengths are 1M and 2M

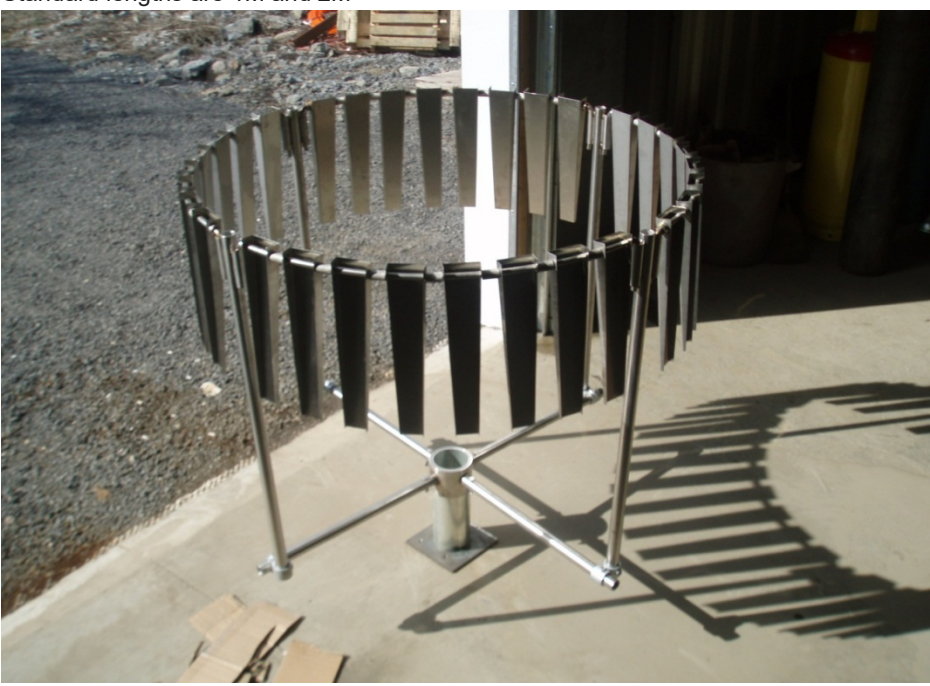

**Central Alter Shield Pipe Union** 

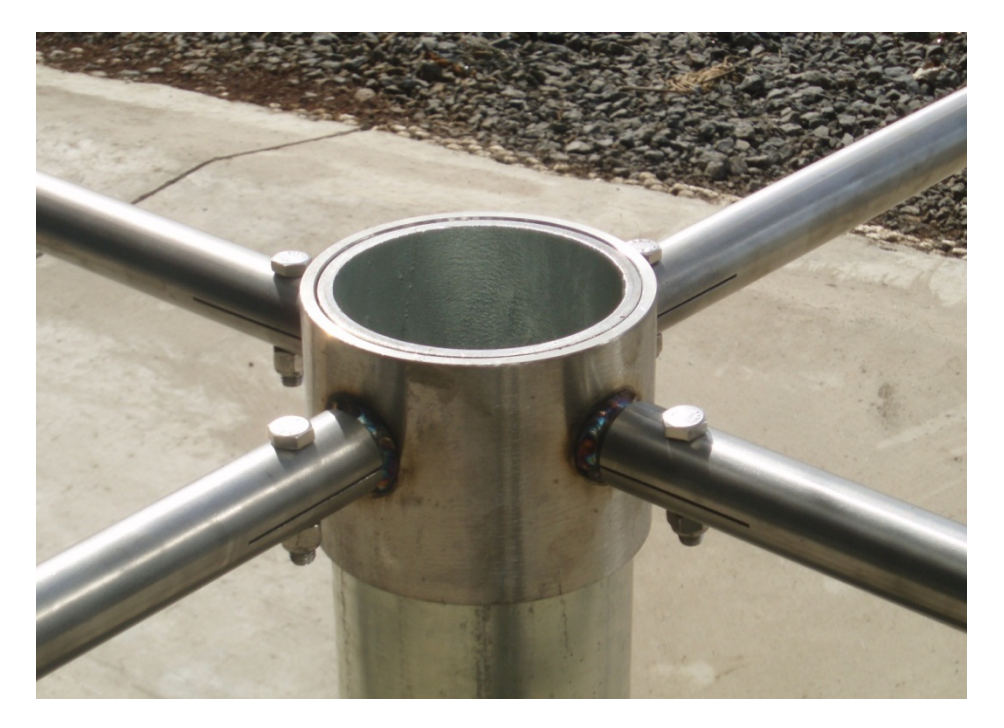

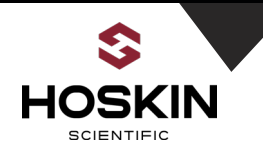

# Pluvio Installed in the Field with Alter Shield with Central Pipe

(Note liquid tight conduit running to data acquisition system for cable protection on the ground)

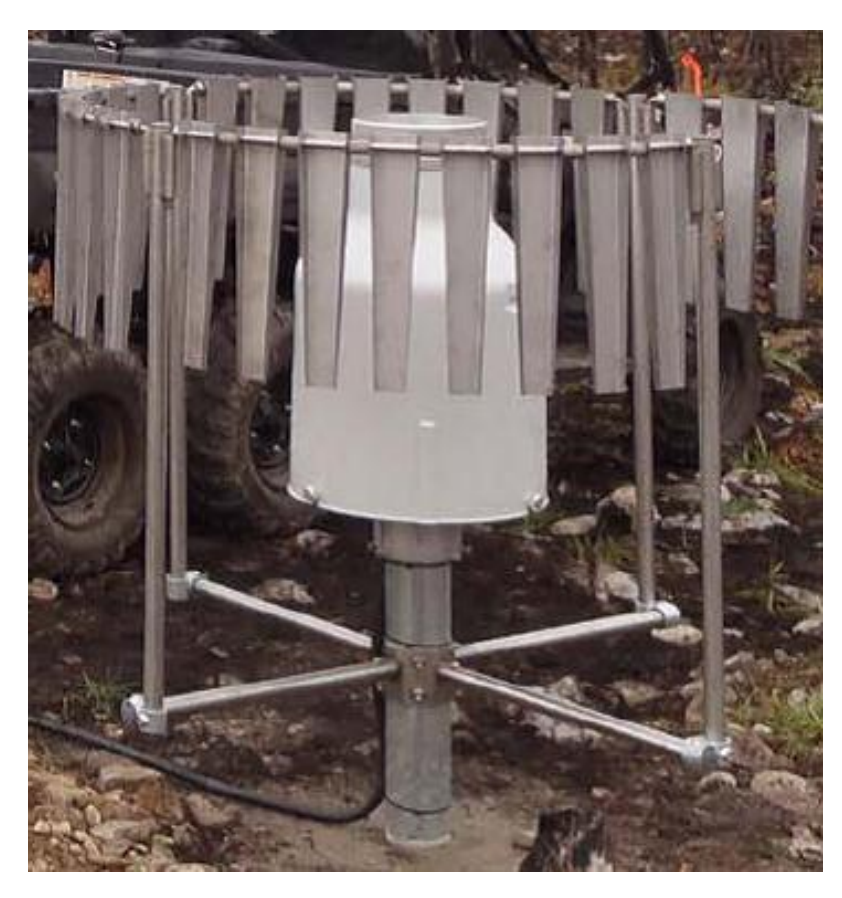

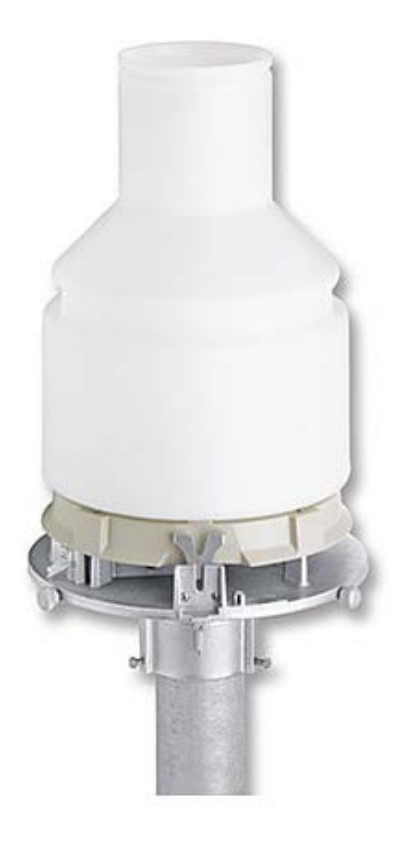

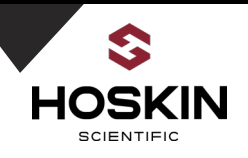

# Pluvio 2 Precipitation Gauge software configuration

Pluvio Software

This software is available for free from the OTT website. The software can be used to configure and calibrate the Pluvio and take real-time measurements. It will also let you know if any components of the system are malfunctioning.

🚈 OTT Pluvio2 & OTT Pluvio2S operating program V1.07.0 1 Guided accuracy Connected Parameter Measurement Firmware update SDI-12 Terminal test Service Statusinformations OTT Pluvio2 Serial number / HW Index: 380539 / f3 Firmware version: V1.32.0 Last configuration: 2015-11-10T13:12:36 Last firmware update: 2008-01-01T00:00:00 200 cm<sup>2</sup> OTT Pluvio2 type: Nominal temperature: 4 °C Heating mode: deactivated Read from OTT Pluvio2

Software Status tab gives current status information of connected pluvio.

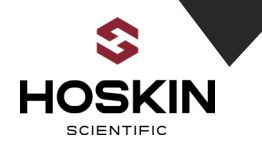

Parameter tab allows access to configure SDI address, temp units, intensity units, impulse factor and impulse output frequency.

| Image: Connected     Image: Connected     Image: Connected <th>ce</th> | ce                    |
|----------------------------------------------------------------------------------------------------|-----------------------|
|                                                                                                    |                       |
| Parameter                                                                                                    |                       |
| Bus address:                                                                                                    | ✓                     |
| Communication interface:                                                                                                    |                       |
| Temperature units:                                                                                                    | ✓                     |
| Intensity units:                                                                                                    |                       |
| Impulse output frequency:                                                                                                    | <ul> <li>✓</li> </ul> |
| Impuls factor:                                                                                                    |                       |
| Heating parameter                                                                                                    |                       |
| Heating mode:                                                                                                    |                       |
| Read from OTT Pluvio2         Write to OTT Pluvio2         Read from file         Write to file                                                                                                    |                       |

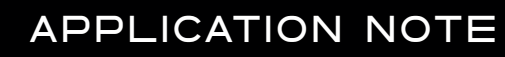

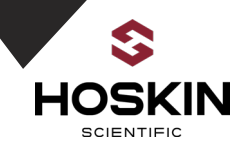

SDI Terminal allows sending SDI12 commands to sensor.

| M OTT Pluvio2 & OTT Pluvio                                                   | 2S operating program V1.07.0                                                                          |                                     |                         |                     |
|------------------------------------------------------------------------------|----------------------------------------------------------------------------------------------------|-------------------------------------|-------------------------|---------------------|
| Connected                                                                    | Parameter Measure                                                                                     | ment Firmware update SDI-12 Termina | Guided accuracy<br>test | <b>?</b><br>Service |
| 24.11.2015 15:44<br>24.11.2015 15:44<br>24.11.2015 15:44<br>24.11.2015 15:44 | 0:18.266 SDI-CMD> 1M!<br>0:18.425 SDI-RET> 10019<br>0:23.266 SDI-CMD> 1D0!<br>0:23.684 SDI-RET> 1+000 | 9 <cr>&lt;1f&gt;</cr>               | <lf></lf>               |                     |
| SDI-12 command:                                                              |                                                                                                    | ✓ Insert SDI-12 address au          | tomatically             |                     |
|                                                                              | <u> </u>                                                                                              | Capital letters only                |                         |                     |

Sending M! Command will replied back with 4 values.

Important parameters

Parameters 3- Accumulated NRT Parameter 4- Accumulated total NRT

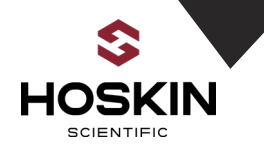

# Guided accuracy test allows user to check if pluvio2 is within its specified measurements limits.

| OTT Pluvio2 & OTT Pluvio2 | S operating program V1.07.                                                                                                    | 0                                                                                                    | The last. Num                                                                                                    | 41 MA 14                                                                                                | anto Lancito, Ingras                                                            |                       |
|---------------------------|----------------------------------------------------------------------------------------------------|----------------------------------------------------------------------------------------------------|----------------------------------------------------------------------------------------------------|----------------------------------------------------------------------------------------------------|---------------------------------------------------------------------------------|-----------------------|
| Connected                 | Parameter N                                                                                                    | easurement                                                                                                    | <b>G</b> Firmware update                                                                                                    | SDI-12 Termir                                                                                           | Guided accuracy<br>test                                                         | <b>?</b><br>Service   |
|                           | Welcome to the<br>With the aid of the<br>specified measu<br>This assistant authe necessary in<br>The complete the<br>Avoid any vibrati<br>The test should<br>wind.<br>Accessories req<br>- USB-Cable<br>- base weight (ar<br>- test weight (pro-<br>-> Start the according) | guided accurace<br>he "Guided accurace<br>irement limits.<br>utomatically lea<br>istructions (mar<br>st will take abo<br>ion of the Pluvic<br>only be carried<br>uired (see oper<br>t least 2500 g)<br>ecision weight!)<br>uracy test by pr | ey test!<br>euracy test" you a<br>dds you through th<br>rked by "->") for e<br>ut 10 minutes.<br>o during the test.<br>out on calm days<br>ating instructions | re able to check<br>he complete accu<br>ach step.<br>to avoid errors o<br>, Chapter 2):<br>nue" button. | if a OTT Pluvio2 is with<br>uracy test and will show<br>caused by the influence | in its<br>you<br>e of |
|                           |                                                                                                    |                                                                                                    |                                                                                                    |                                                                                                    |                                                                                 | -<br>                 |

You will require calibration weight (at least 2500g) for this test. Follow on screen instruction and your test result will be displayed at the end.

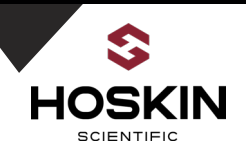

# **Sensor Verification**

Sensor verification is highly recommended to ensure that sensor is working properly after installation.

Stuff you need:

Adjustable clamp laboratory stand Empty plastic bottle with cap Water

Procedure:

1) Punch a small hole in bottle cap.

2) Fill the bottle with 500ml of water and close the cap.

3) Arrange the laboratory stand next to pluvio and clamps above the pluvio bucket.

4) Attach the bottle upside down and tight it to the clamp. Now punch a small hole at

bottle end for air intake. Water should start dripping in the bucket now.

5) Once all water is dripped out, check the reading in logger or pluvio2 software.

Conclusion:

Bucket 200mm2 than 500ml=25mm

Bucket 400mm2 than 500ml=12.5mm

If your reading match with above numbers for respective version of pluvio than you just verified the sensor.

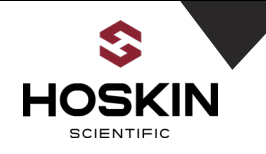

# Installing LTC Cable to Pluvio

1. Remove LTC connector from the end of LTC cable connects to pluvio.

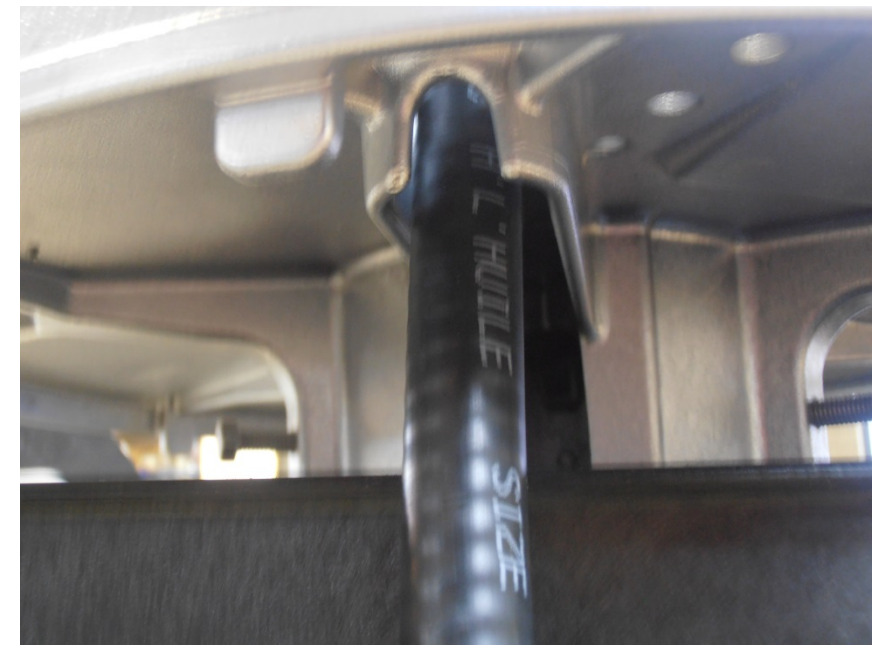

2. Open the lid of pluvio and Insert LTC cable to Pluvio body as shown in picture.

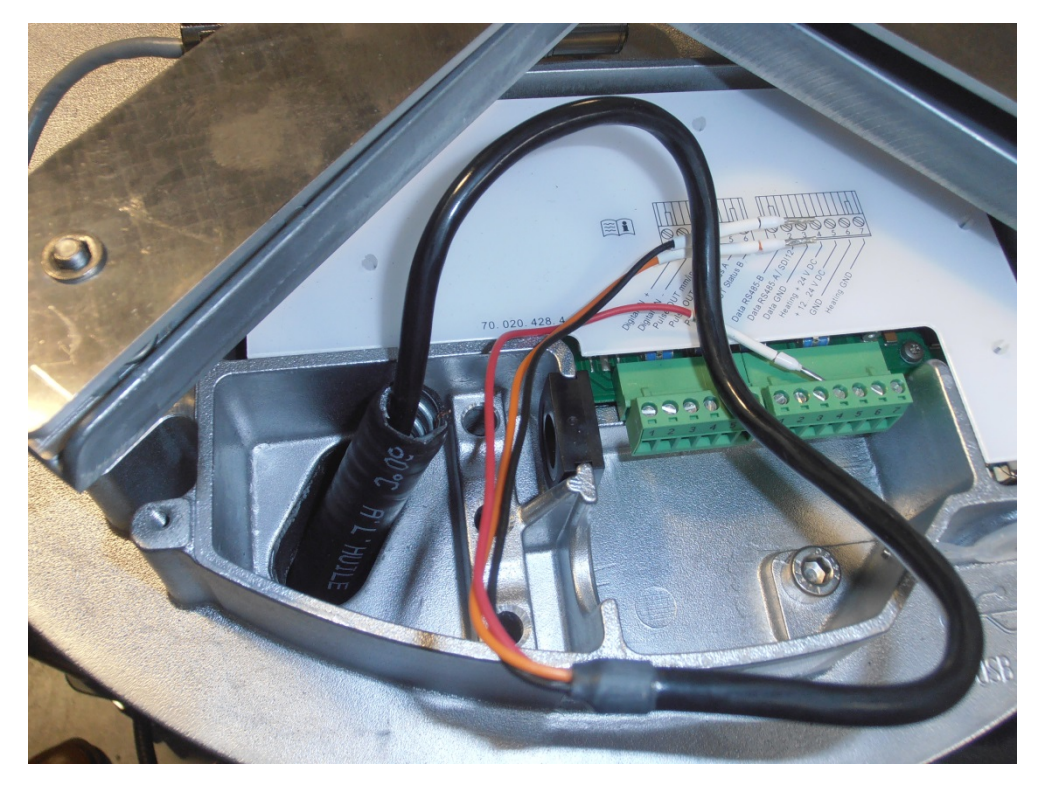

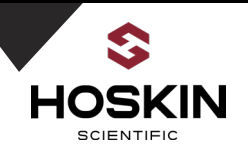

3. Now insert LTC connector back to the cable as shown in picture.

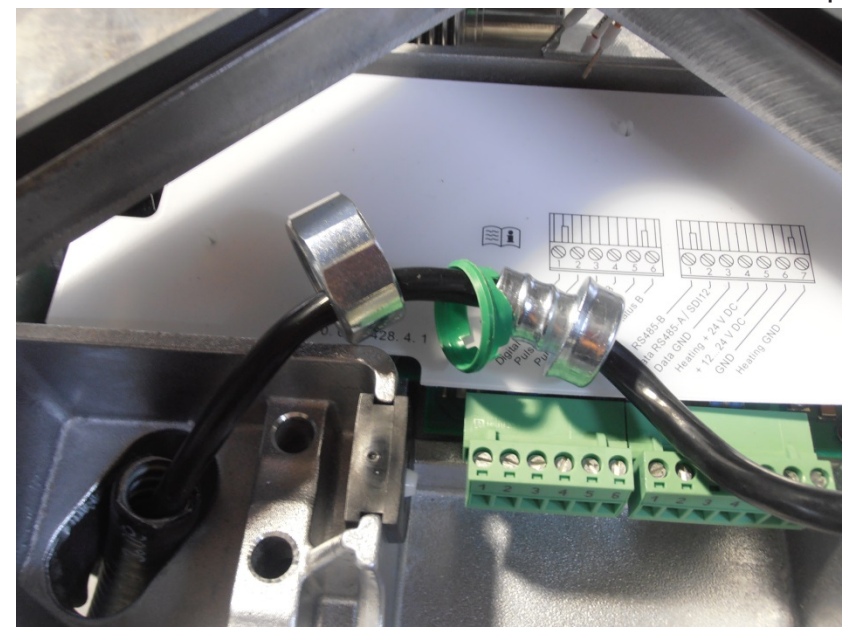

4. This will stop LTC cable form pulling out and secure the connection.

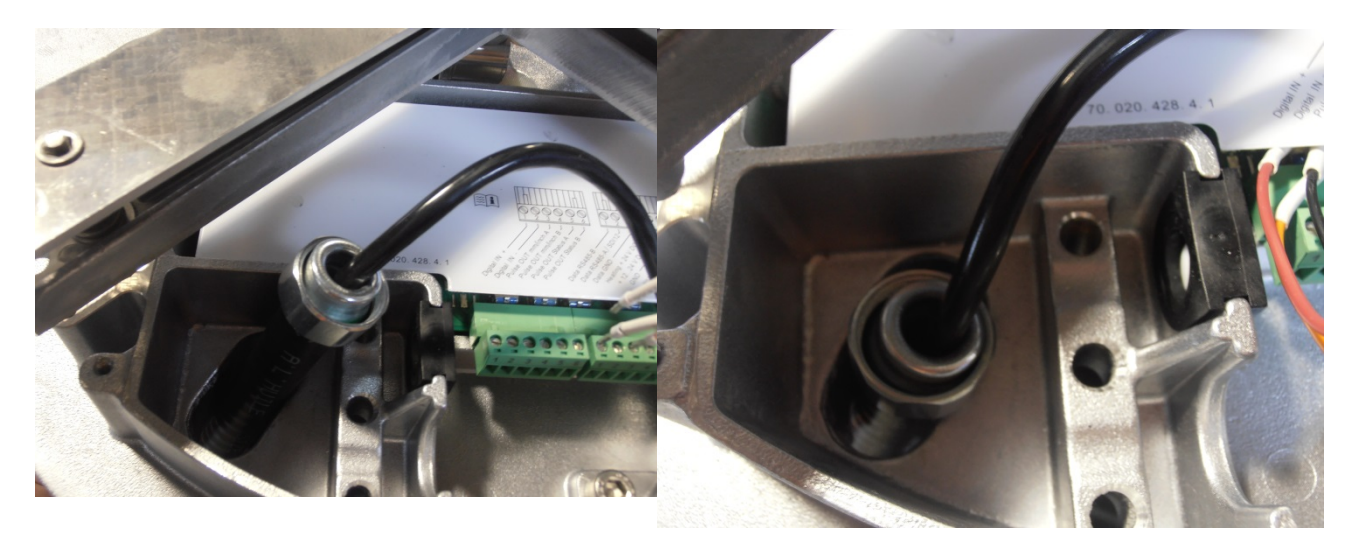

5. Connect sensor wire to pluvio terminal as tagged.

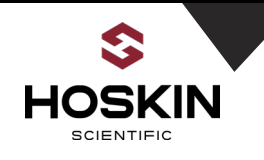

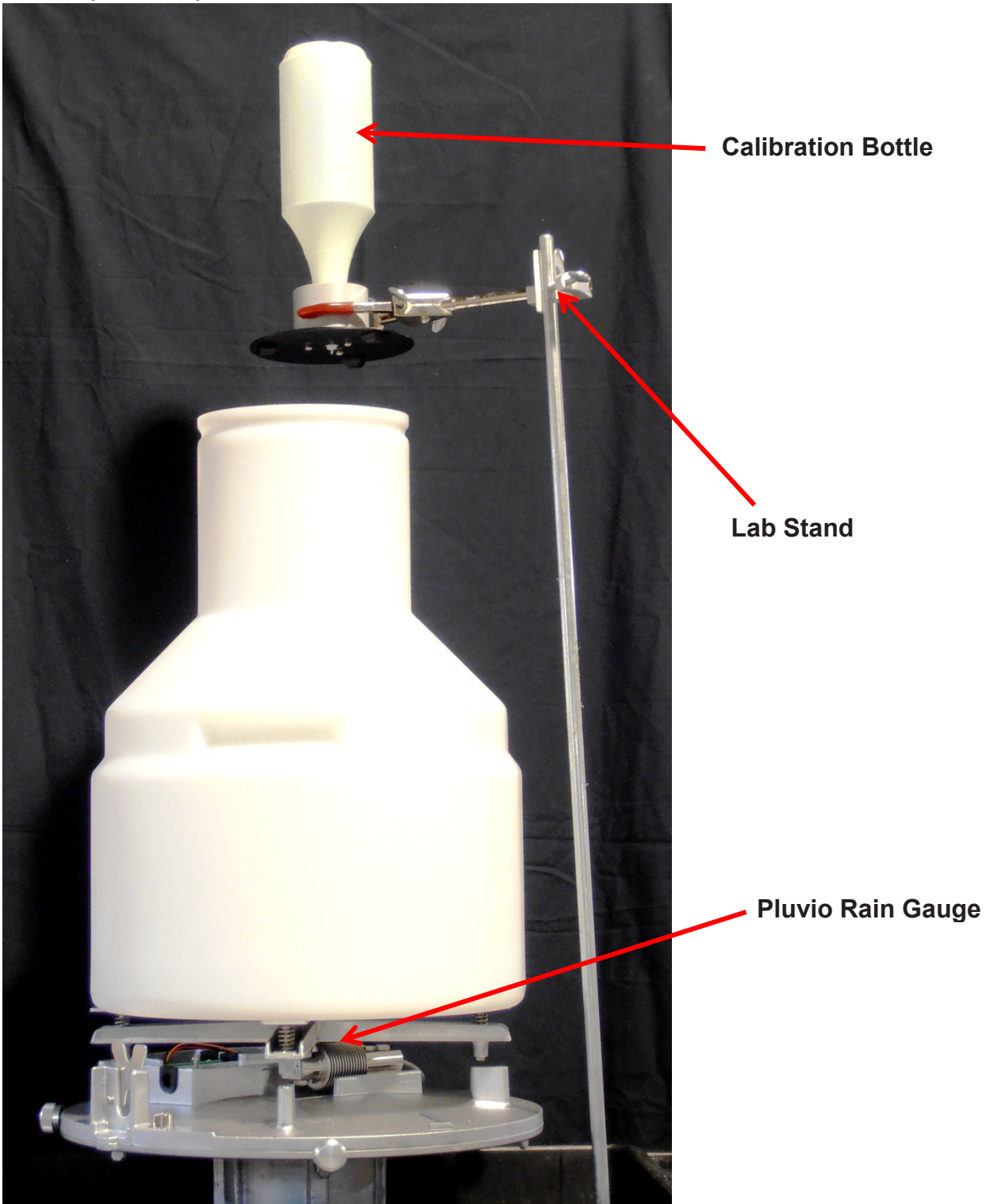

Example setup of sensor verification

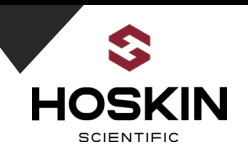

# **Sutron Barometric Pressure Sensor**

# E-EA82-5600-0120

### Overview

The Sutron barometric pressure sensor is solid-state pressure transducer suitable for data collection and monitoring applications.

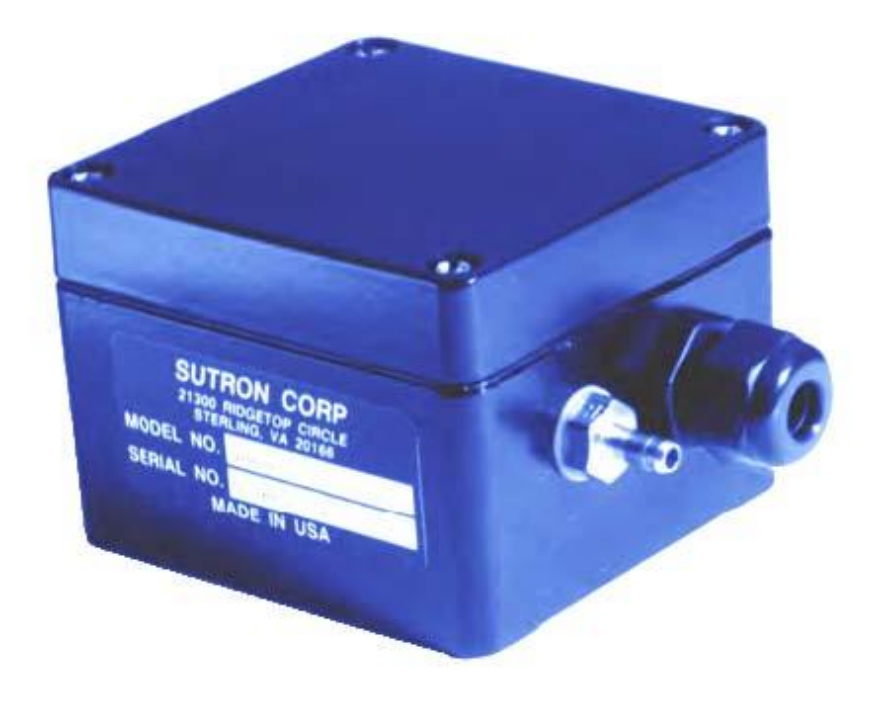

It is best compatible with Sutron 9210, Xlink and Satlink logger. It supports SDI 12 protocol which makes it easy to integrate with wide variety of data loggers.

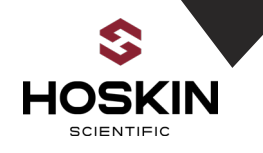

# Wiring Diagram

Sutron 9210, Xlink and Satlink

| Enclosure Terminal | Wire Color | Sensor J5 Terminal |
|--------------------|------------|--------------------|
| 12V                | Red        | 4                  |
| Data               | White      | 5                  |
| GND                | Black      | 6                  |

# Mounting

When purchasing with complete station from Hoskin, the barometric sensor will come already mounted inside the enclosure. The air pressure inside the enclosure is same as outside the enclosure due to gortex vents that are mounted to the unit and enclosure.

If purchasing separately, it can be mounted to metal place with 4 self-tapping screws.

### Verification

Compare reading with elevation and atmospheric pressure to verify the sensor reading.

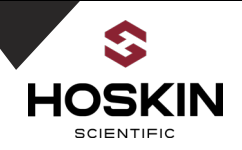

# Linkcomm Software Configuration

### Overview

Linkcomm is Sutron's communication software allows users to communicate to series of datalogger includes satlink3, satlink2, xlink, 9210datalogger etc.

The setup consists of information such as the measurement setup, logging setup, the assigned transmission ID, transmission time, and interval. Satlink Logger stores this configuration into permanent memory so that once configured; it will remember the configuration and restore it each time it is powered up.

Download the linkcomm software from sutron website <u>http://www.sutron.com/product/linkcomm.htm/</u> For USB connection you will require USB cable supplied with the system

### **Serial Connection**

Add new station by selecting "+".

| (vv) LinkComm    |                                                                                                    |                                                                                                    |
|------------------|----------------------------------------------------------------------------------------------------|----------------------------------------------------------------------------------------------------|
| = SUTRON         |                                                                                                    |                                                                                                    |
| + Stations (0) — | Station<br>Not<br>Selected<br>Change<br>Connection Settings<br>Connect type: Serial •<br>Host:<br>IP port: 3001<br>COM port: COM1 •<br>COM port: COM1 • | Station name: X-Link Station type: GPRSLink  Connect Work Offline User name: Password:  Station name:  Update Station Names |

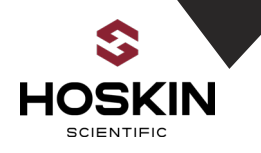

Connect to the station by selecting connection type and com port.

| Connection Settings          |                                 |
|------------------------------|---------------------------------|
| Connect type:                | Serial 🔻                        |
| Host:                        |                                 |
| IP port:                     | 3001                            |
| COM port:                    | COM1 -                          |
| ☑ Check setu<br>☑ Get recent | p on connect<br>data on connect |

### **USB** Connection

Connect provided USB cable to logger. PC will automatically install required driver for it. Once it done select device ID assigned to it and hit connect.

| Connection Settings |                         | Connection Settings         |  |  |  |  |  |  |  |  |
|---------------------|-------------------------|-----------------------------|--|--|--|--|--|--|--|--|
| Connect type:       | USB 🔻                   | Connect type: USB 🔹         |  |  |  |  |  |  |  |  |
| Host:               | Redirector<br>Serial    | Host:                       |  |  |  |  |  |  |  |  |
| IP port:            | USB                     | IP port: 3001               |  |  |  |  |  |  |  |  |
| Device:             | Station Wi-Fi<br>TCP/IP | Device: 00:1e:c0:2b:31:58 💌 |  |  |  |  |  |  |  |  |
| 🗌 Get rec           | ent data on connect     | Get recent data on connect  |  |  |  |  |  |  |  |  |

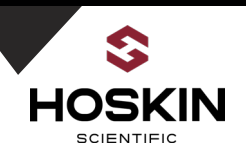

# **Remote Connection**

(Currently for cell modem network) For remote connection to the station select TCP/IP as connect type and enter static Ip address as host and port number as shown below

Once above setting configured select "connect". It will connect to xlink logger.

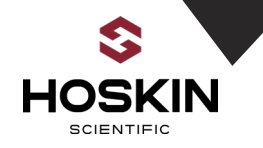

Once you connected Dashboard tab shows current status of sensors.

| 🙀 LinkCon                                | nm - "Rabbit Lake"                                                 | (Satlink3 - USB)                                    |                                                                              |                                                                                                    |
|------------------------------------------|--------------------------------------------------------------------|-----------------------------------------------------|------------------------------------------------------------------------------|----------------------------------------------------------------------------------------------------|
| = 5                                      |                                                                    | И                                                   |                                                                              | On, in-sync Disconnect                                                                                            |
| Station<br>Recordi<br>Measure<br>Errors: | time: 2016/03/03<br>ng since: 2016/03<br>ements enabled: 1<br>None | n "Rabbit La<br>3 17:54:29<br>1/03 16:24:22<br>0/32 | Alarm status: Normal<br>Battery voltage: 12.6V<br>Transmit status: 1 enabled | Refresh Status       Clear Status         Show Details       Reset Failsafe         Measure All       Measure All |
| SDI<br>12                                | PA                                                                 | 9.431 G<br>2016/03/03 17:45:00                      | Alarm status:<br>Disabled                                                    | ■. No recent data available                                                                                       |
| SDI<br>12                                | ABS-WL1                                                            | 9.446 m G                                           | Alarm status:<br>Disabled                                                    | No recent data available                                                                                          |
| SDI<br>12                                | INW-WT1                                                            | <b>19.84 C G</b><br>2016/03/03 17:45:00             | Alarm status:<br>Disabled                                                    | No recent data available                                                                                          |
| SDI<br>12                                | ABS-WL2                                                            | 9.438 m G                                           | Alarm status:<br>Disabled                                                    | No recent data available                                                                                          |
| SDI<br>12                                | INW-WT2                                                            | 21.70 C G<br>2016/03/03 17:45:00                    | Alarm status:<br>Disabled                                                    | No recent data available                                                                                          |
| (<br>Dash                                | )<br>board M                                                       | Measurements                                        | Data Telemetry                                                               | y GPS Other Setup Diagnostics                                                                                     |

# Show Details gives you quick status of the system.

| Sutron Satlink 3 Logger V2 Version 8.00 Build 11:09:34 02/16/2016 revision 1830 |                                                   |
|---------------------------------------------------------------------------------|---------------------------------------------------|
| 55 7 7                                                                          | Retrieve and display updated status information f |
| Station Name=Rabbit Lake                                                        |                                                   |
| Recording = On                                                                  |                                                   |
| Tx Active                                                                       |                                                   |
| 10 Meas Active                                                                  |                                                   |
| Scheduled Tx:                                                                   |                                                   |
| Enabled                                                                         | -                                                 |
| Tx time: 2016/03/03 18:00:30                                                    | =                                                 |
| Tx succeeded: 1                                                                 |                                                   |
| Tx failed: 0                                                                    |                                                   |
| .ast Tx: succeeded                                                              |                                                   |
| Battery before/during/at end of tx: 12.24/11.33/11.68V                          |                                                   |
| Forward/reflected power: 1.3/0.0W                                               |                                                   |
| Amp temp before/after: 23.1/23.7C                                               |                                                   |
| landom Tx:                                                                      |                                                   |
| DISABLED                                                                        |                                                   |
| Tx succeeded: 0                                                                 |                                                   |
| Tx failed: 0                                                                    |                                                   |
|                                                                                 |                                                   |
| ast 1x was finished at 2016/03/03 17:00:34                                      |                                                   |
|                                                                                 |                                                   |
| SPS acquired time                                                               |                                                   |
| ast sync to GPS was at 2016/03/03 17:53:43                                      |                                                   |
|                                                                                 | *                                                 |

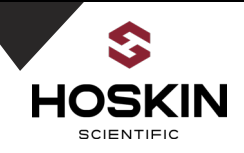

Select measurements tab to view and edit sensor setting. Slide bar on the side gives you more access to setting

| (v) LinkCor | mm - "Rabbi          | t Lake" (Satlink3 - USB             | )     |                               |                |    | -      | -              |                        |
|-------------|----------------------|-------------------------------------|-------|-------------------------------|----------------|----|--------|----------------|------------------------|
| = 5         | iuti                 |                                     |       | _                             |                |    |        | c              | on, in-sync Disconnect |
|             | Measurem             | nents (10/32)                       |       | Sensor<br>Enabled:            |                |    |        |                | <b>^</b>               |
| M1          | SDI<br>12            | PA<br>00:15:00                      | ^<br> | S                             | ensor Template |    |        |                | E                      |
| M2          | <b>SDI</b><br>12     | ABS-WL1<br>00:15:00                 | Е     | Measure type:                 | SDI-12         | •  |        | ┑╧             | o                      |
| М3          | SDI<br>12            | INW-WT1<br>00:15:00                 |       | Label:<br>Model:              | PA             |    | SDI-12 | +12V           | o                      |
| M4          | SDI<br>12            | ABS-WL2<br>00:15:00                 |       | Manufacturer:<br>Description: |                |    |        | DATA           | 0                      |
| M5          | SDI<br>12            | INW-WT2<br>00:15:00                 |       | Right digits:                 | 3              |    | Chang  | e              |                        |
| M6          | <b>SDI</b><br>12     | AccuNRT<br>OTT Pluvio2<br>00:15:00  |       | Units:<br>Icon:               | SDI Change     | •  |        |                |                        |
| M7          | SDI<br>12            | AccuTNRT<br>OTT Pluvio2<br>00:15:00 |       |                               | M1 Defaults    |    |        |                |                        |
| M8          | NT<br>H2<br>:<br>U33 | WL1<br>00:15:00                     |       | Schedule                      |                |    |        |                |                        |
| (<br>Dash   | )<br>nboard          | Measurements                        |       | Data                          | Telemetry      | GI | PS Ot  | Ö<br>her Setup | Diagnostics            |

You can set measurement interval, logging interval, slope and offset under this tab.

Once you done editing hit yellow tab on top and it will send the setup to logger.

| (v) LinkCor | mm - Sutron | Satlink 3 (Station Wi-F |                                                                                                    |                     |
|-------------|-------------|-------------------------|----------------------------------------------------------------------------------------------------|---------------------|
| = 5         | UTF         |                         | _                                                                                                    | Changed Disconnect  |
|             | Measure     | ments (32)              | Icon: SDI Charge                                                                                                    | *                   |
| M1          | SDI<br>12   | PA<br>00:15:00          | M1 Defaults                                                                                                    |                     |
| M2          | SDI<br>12   | ABS-WL1<br>00:15:00     | E Schedule                                                                                                    |                     |
| МЗ          | SDI<br>12   | INW-WT1<br>00:15:00     | Time:         00:00:00         Averaging time:         00:00:00           Interval:         00:15:00                    |                     |
| M4          | SDI<br>12   | ABS-WL2<br>00:15:00     | Configuration                                                                                                    | E                   |
| M5          | SDI<br>12   | INW-WT2<br>00:15:00     | SDI-12 port: Port1  SDI-12 address: 0                                                                                   |                     |
| M6          | SDI<br>12   | AccuNRT<br>00:15:00     | SDI-12 command: M!                                                                                                    |                     |
| M7          | SDI<br>12   | AccuTNRT<br>00:15:00    | Send SDI-12 Command Options                                                                                             |                     |
| M8          | SDI<br>12   | BckRT<br>00:15:00       | Processing                                                                                                    |                     |
| (<br>Dasł   | hboard      | Measurements            | All         All         Image: Constraint of the setup           Data         Telemetry         GPS         Other Setup | <b>J</b> iagnostics |

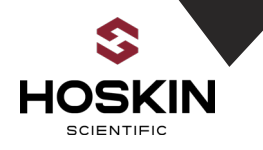

Data tab shows last logged data in graphical format. You can save data by selecting save file. It saves the data file as CSV in your computer.

| (😭 Link( | Comm - "Rabbit Lake" (Satlink3 - USB)                                                                                                    |                | Rearing a Manual Sta       | ·                             |                        |  |  |  |  |  |
|----------|----------------------------------------------------------------------------------------------------|----------------|----------------------------|-------------------------------|------------------------|--|--|--|--|--|
|          | SUTRON                                                                                                    |                |                            |                               | On, in-sync Disconnect |  |  |  |  |  |
|          |                                                                                                    |                | Rabbit Lake Logged Data    |                               |                        |  |  |  |  |  |
| 639.6-   |                                                                                                    |                |                            |                               |                        |  |  |  |  |  |
| 489.3-   |                                                                                                    |                |                            |                               |                        |  |  |  |  |  |
| 338.9-   |                                                                                                    |                |                            |                               |                        |  |  |  |  |  |
| 188.6    |                                                                                                    |                |                            |                               |                        |  |  |  |  |  |
| 03/02/1  | 6 13:27 03                                                                                                    | /02/16 17:49   | 03/02/16 22:11             | 03/03/16 02:33                | 03/03/16 06:55         |  |  |  |  |  |
|          | VUL1       VUL2       BAT       PA       INW-WL2         INW-WT2       INW-WL1       INW-WT1       PT       PR         ABS-WL1       ABS-WL2       AccuNRT       Battery |                |                            |                               |                        |  |  |  |  |  |
|          | Span: Past v                                                                                                    | veek   Start t | ime: Feb 26 2016, 00:00:00 | End time: Mar 03 2016, 23:59: | 59                     |  |  |  |  |  |
|          |                                                                                                    |                |                            | Save Image                    |                        |  |  |  |  |  |
| 1        |                                                                                                    | Download       |                            | Save Inegen                   |                        |  |  |  |  |  |
|          |                                                                                                    |                |                            |                               | c                      |  |  |  |  |  |
|          | Dashboard Measurements                                                                                                    | Data           | Telemetry                  | GPS Other Set                 | up Diagnostics         |  |  |  |  |  |

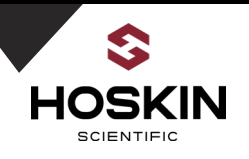

Telemetry tab allows setting transmission schedule and shows status of transmission activity.

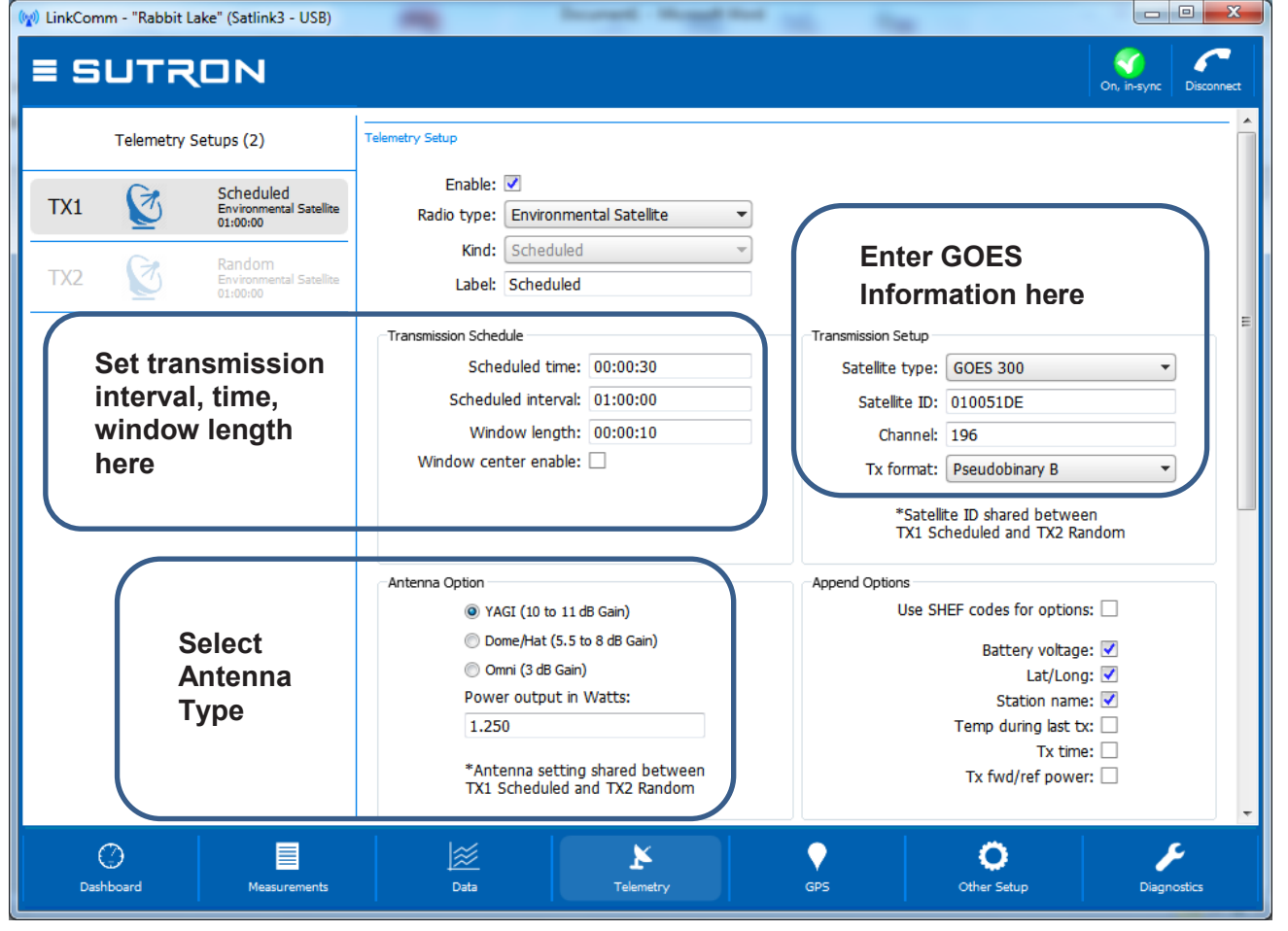

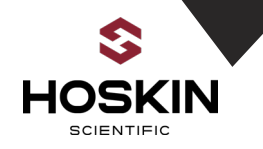

Telemetry status show recent activity of transmissions.

| (w) LinkComm - "Rabbit Lake" (Satlink3 - USB)        | Man Description and State                                                                                                    |                                                                           |
|------------------------------------------------------|----------------------------------------------------------------------------------------------------|---------------------------------------------------------------------------|
| ≡ SUTRON                                             |                                                                                                    | On, in-sync Disconnect                                                    |
| Telemetry Setups (2)                                 | Omni (3 dB Gain) Power output in Watts:                                                                                                    | Lat/Long:                                                                 |
| TX1 Scheduled<br>Environmental Satellite<br>01:00:00 | 1.250 *Antenna setting shared between                                                                                                    | Temp during last tx:  Tx time:  Tx fwd/ref power:                         |
| TX2 Random<br>Environmental Satellite<br>01:00:00    | Advanced Options                                                                                                    |                                                                           |
|                                                      | Circular buffer enable:                                                                                                    |                                                                           |
|                                                      | Tele tetry Status<br>Scheduled Tx:<br>Enabled<br>Tx time: 2016/03/03 18:00:30<br>Tx succeeded: 1<br>Tx failed: 0<br>Last Tx: succeeded<br>Battery before/during/at end of tx: 12.24/11.33/11.68<br>Forward/reflected power: 1.3/0.0W<br>Amp temp before/after: 23.1/23.7C<br>Random Tx:<br>DISABLED<br>Tx succeeded: 0<br>Tx failed: 0<br>Last Tx was finished at 2016/03/03 17:00:34 | Refresh<br>Clear Counts<br>Transmit Now<br>Show Tx Data<br>Send to Sutron |
| Dashboard Measurements                               | Data Telemetry GPS                                                                                                    | Other Setup Diagnostics                                                   |

**Send to Sutron** tab gives access to send data to sutron GOES web interface for testing purpose. The send to Sutron command allows the user to test the GOES satellite communications when at the site without having to wait for a standard scheduled transmission. After the user selects Send to Sutron the user can see the transmission using the Sutron DCP Monitor web site: www.sutronwin.com/dcpmon/

|           |          |                   |            |     |      |    |    |    |     |     |      |       |         |      |        | DCI    | PM     | ess    | age   | e St  | atu  | s  |         |     |      |     |    |
|-----------|----------|-------------------|------------|-----|------|----|----|----|-----|-----|------|-------|---------|------|--------|--------|--------|--------|-------|-------|------|----|---------|-----|------|-----|----|
|           |          |                   |            |     |      |    |    |    |     |     |      |       |         |      |        | UTC    | Fri M  | tay 0  | 1 23: | 02:09 | 2015 | 5  |         |     |      |     |    |
|           |          |                   |            |     |      |    |    |    |     | 195 | for  | 01    | May     | 20   | 15     |        |        |        |       |       |      |    |         |     |      |     |    |
| DCP       | DCP      | and the second of | First xmit |     |      |    |    |    |     |     |      |       | Failure | code | s by h | our of | transi | nissio | n     |       |      |    |         |     |      |     |    |
| address   | name     | Agency            | time       | 0   | 1    | 2  | 3  | 4  | 5   | 6   | 7    | 8     | 9       | 10   | 11     | 12     | 13     | 14     | 15    | 16    | 17   | 18 | 19      | 20  | 21   | 22  | 23 |
|           |          |                   |            |     |      |    |    |    |     |     |      | Chann | el 45   |      |        |        |        |        |       |       |      |    |         |     |      |     |    |
| 38648666  | 38648666 | ONTARI            | 00:24:50   | M   | M    | M  | М  | м  | м   | м   | м    | м     | M       | м    | M      | M      | м      | M      | M     | м     | M    | W  | М       | м   | м    | M   |    |
|           |          |                   |            |     |      |    |    |    |     |     | 5    | hanne | 1 195   |      |        |        |        |        |       |       |      |    |         |     |      |     |    |
| 001057E2  | 001057E2 | FTSINC            | 00:00:00   | 121 | - 62 |    | 1  | 1  | - 2 | 1   | 16   | 1     | -       | 1    | 121    | 2      | 120    |        | 120   | ~     | 1    |    | 12      | 121 | 1    | 121 |    |
| 010051DE  | 010051DE | SUTRON            | 00:00:00   |     |      |    |    |    |     |     |      |       |         |      |        |        |        |        |       |       | -    |    |         |     |      |     |    |
| 0104C186  | 0104C186 | CAMSCI            | 00:00:00   | 121 | - 22 |    | 1  |    |     | -   | - 25 | 12    |         | _X   | 121    | _X     | 1      | 1      | 120   | ~     |      |    | <u></u> | 121 | 1    | 12  |    |
| 01056384  | 01056384 | SUTRON            | 00:00:00   | -   |      | -  | -  | -  | _   | -   |      |       | -       |      | -      | 1      | -      | -      | -     | -     |      |    | _       | -   | -    | -   |    |
| 12345678  | 12345678 |                   | 00:00:00   | 1   | 1    | 1  |    | _1 | 1   | _1  | L    | 1     | _1      | 1    | _1     | 1      | _1     | _1     |       | 1     | 1    | _1 | 1       | _1  | 1    | _1  |    |
| 17EC5780  | 17EC5780 | USGS01            | 00:00:00   | 1   |      | -  | -  | -  | _   | -   |      | -     | -       | -    | -      | -      | -      | _      |       | -     | -    |    |         | -   | _    | 1.0 |    |
| \$75415D4 | 475415D4 | MSCONM            | 00:00:00   |     |      |    |    |    |     |     |      |       |         |      |        |        |        |        |       |       |      |    |         |     |      | _X  |    |
| 5604222B  | 5604222B |                   | 00:00:00   | ?1  |      |    |    |    |     |     |      |       |         |      |        |        |        |        |       |       |      |    |         |     |      |     |    |
| 7710061A  | 7710061A | MCRCOM            | 00:00:00   |     | - 61 | _X | 1  | 1  | - 2 | 120 | 125  | 102   | 1       | 1    | 121    | 12     | 120    | 2      | 120   | -     | 1    | 1  | 12      | 121 | - 22 | 121 |    |
| 314367FF  | 814367FF |                   | 00:00:00   | 71  |      |    |    |    |     |     |      |       |         |      |        |        |        |        |       |       |      |    |         |     |      |     |    |
| 04533608  | 04533608 |                   | 00:00:00   |     |      |    |    |    |     |     |      |       |         |      |        |        |        |        |       | 71    |      |    |         |     |      |     |    |
| 06118FE0  | D6118FE0 |                   | 00:00:00   |     |      |    | 71 |    |     |     |      |       |         |      |        |        |        |        |       |       |      |    |         |     |      |     |    |

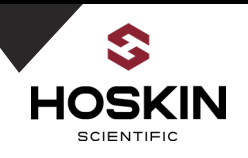

GPS tab allows you to force sync and shows GPS signal strength.

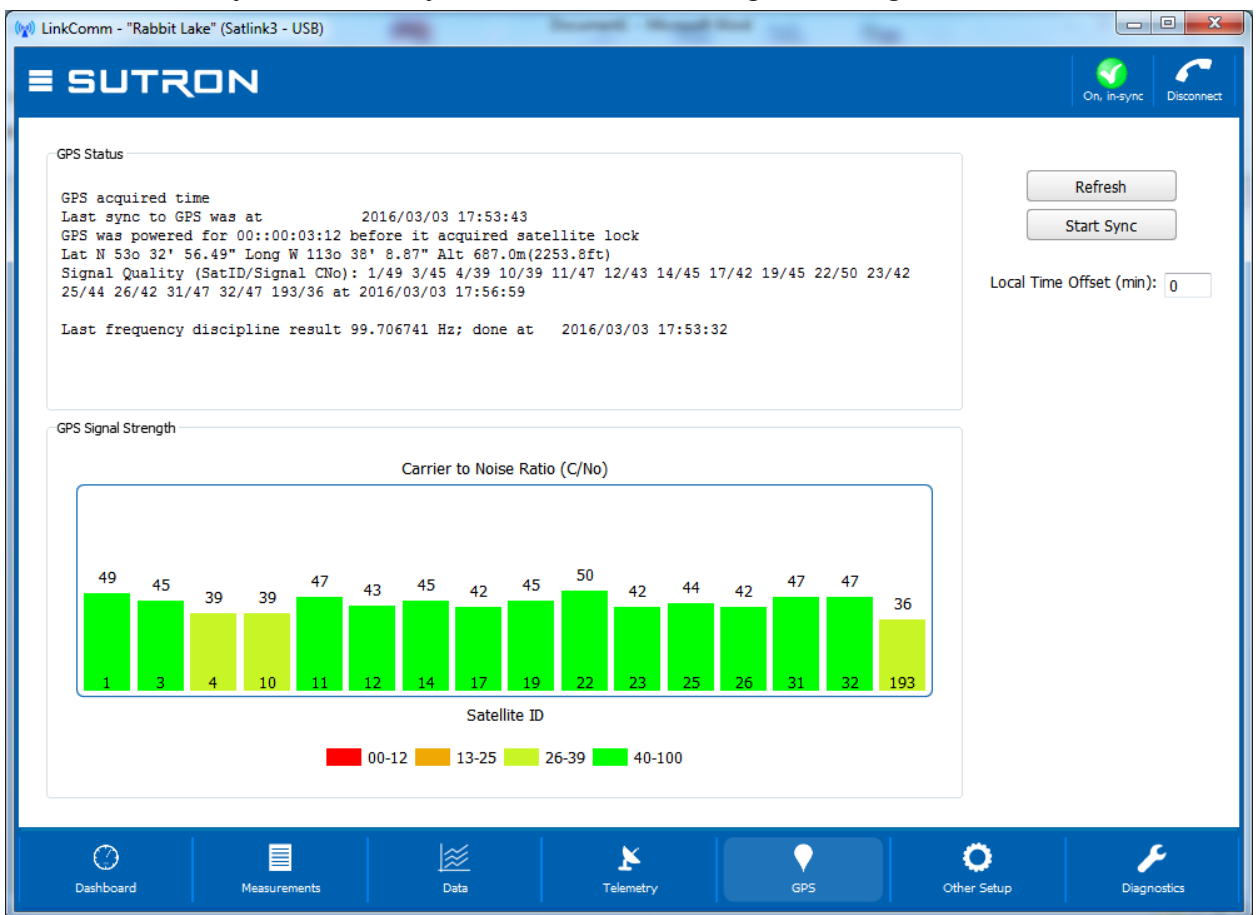

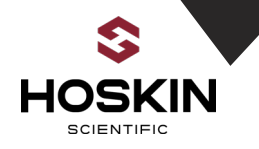

Diagnostics tab allows sending SDI12 commands, set clock, factory reset etc.

| W LinkComm                                                                                                    |                                                                                                    |                                                                                           |
|----------------------------------------------------------------------------------------------------|----------------------------------------------------------------------------------------------------|-------------------------------------------------------------------------------------------|
| ≡ SUTRON                                                                                                    |                                                                                                    | Changed Disconnect                                                                        |
| Firmware Versions<br>Sutron X-Link version 1.32 Jul 24 2013 10:23:16<br>REVE<br>Bootloader Version 1.23<br>Upgrade available: main v1.62 | Firmware Diagnostics<br>Resets total 0006<br>0005 powerup, 0000 monitor<br>0000 illegal, 0000 watchdog<br>0000 unimplem, 0000 upgrade<br>0000 unknown, 0001 soft<br>00000 violation @ FFFFFFF<br>Type "DIAG 0" to clear counts<br>Software asserts:<br>wifly_comm line 629 1 times | Terminal<br>Data Flow<br>SDI-12 Cmd<br>Set Clock<br>Upgrade<br>Factory Defaults<br>Reboot |
| LinkComm Data Usage<br>Total bytes transmitted by LinkComm: 565<br>Total bytes received by LinkComm: 5425                                | LinkComm Diagnostics<br>LinkComm v3.0.12                                                                                                    |                                                                                           |
| Dashboard Measurements                                                                                                    | Save to file                                                                                                    | Diagnostics                                                                               |

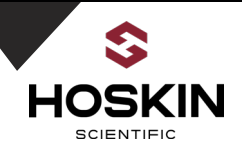

# Mounting

# Concrete Slab Construction For TB3 Alter Shield, Pluvio Mount, Golden Nuget Tower and Pop Up mast

Concrete slab construction for Pluvio mount requires at least 45x45x80cm slab. Depth should be at least 5 inches.

Step1: Prepare the site

- 1. Prepare the site with digging in a square manner.
- 2. Drive four stakes to roughly indicate the corners of the slab.
- 3. Scrap off the sod and top soil and add gravel fill if needed.
- 4. If you have clay or loam soil, you should remove enough to allow 80cm.
- 5. Layer the compacted gravel under the new concrete.

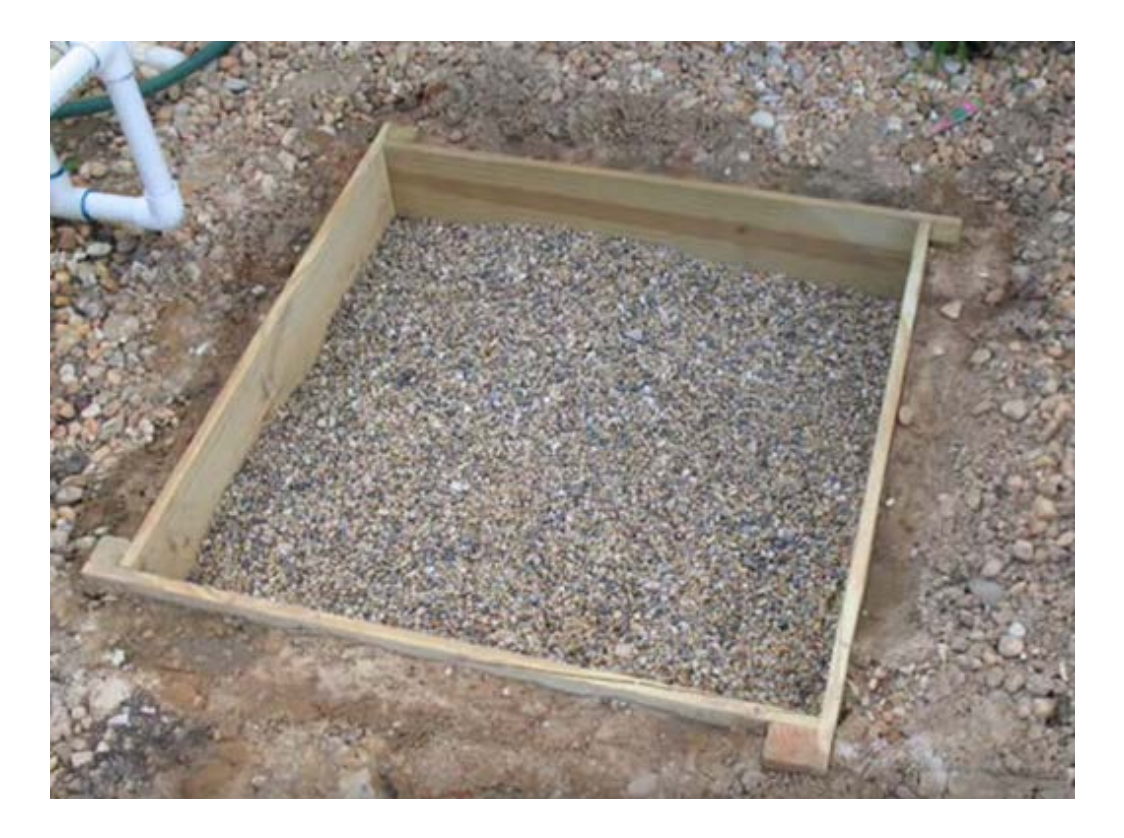

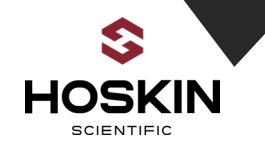

Step 2: Build strong level forms

- 1. Put 4 straight boards around the edges of slab.
- 2. Align the boards as shown in above picture.
- 3. Spread and tamp in 3 in layers of granular fill to within 5 inch of the top of the forms.
- 4. Insert 4 stake bars in structure at 2'x2' dimension. This will give some extra strength to slab.

Step 3: Prepare and Mix the concrete

- 1. Open a bag of concrete ready mix and pour into your mixing container
- 2. Usually add 1gallon water per 80lb bag of concrete mix.
- 3. Mix it well with shovel or mixing drill.

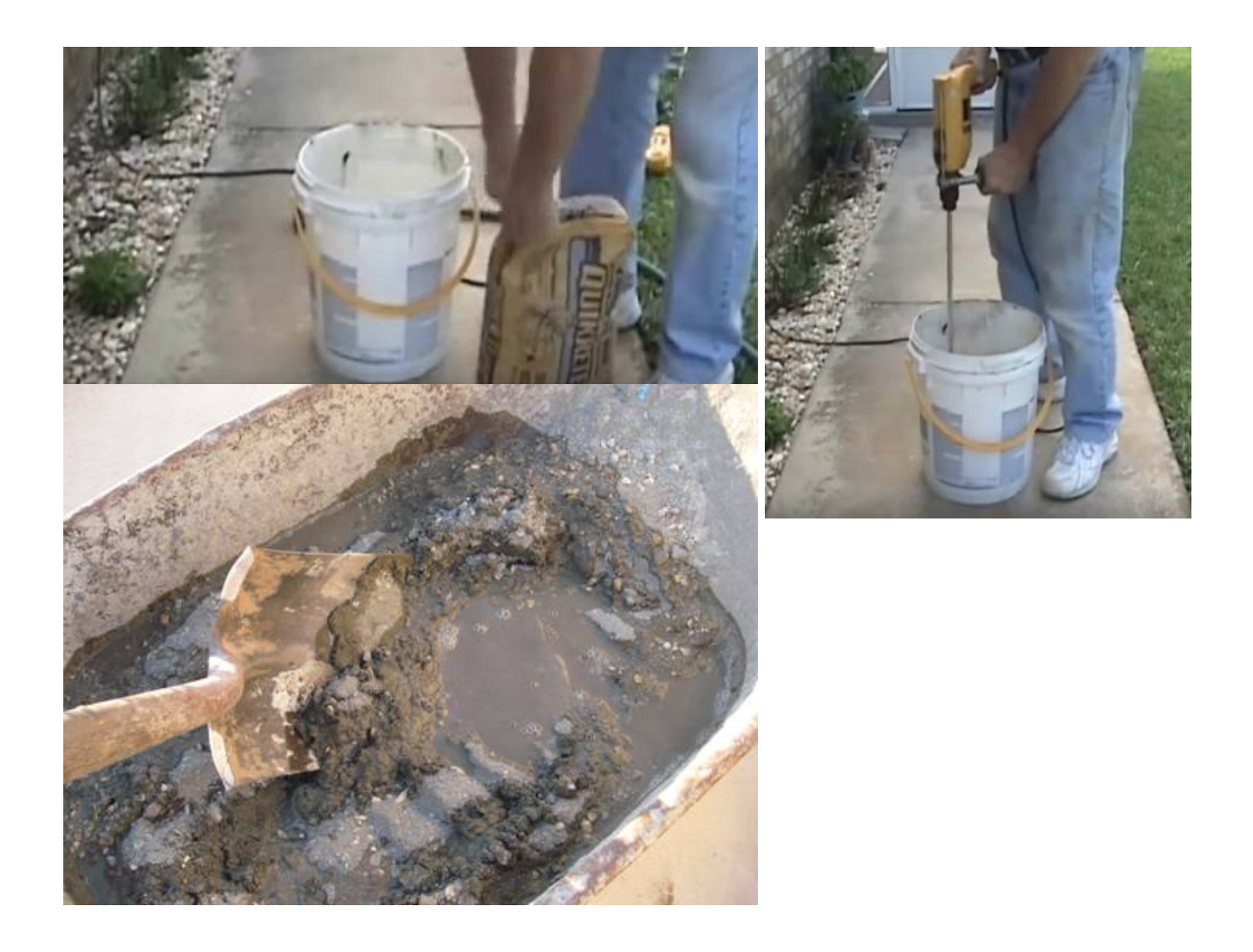

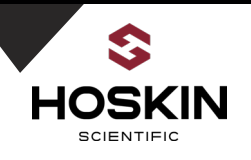

Step 4: Pouring the concrete

- 1. Fill the pour area up with concrete mix approximately to the height of the top of the formwork.
- 2. Tap around the outside of formwork with a hammer. This will vibrate the wet concrete and help it settle, as well as getting rid of any air pocket.
- 3. Smooth over the level concrete with a trowel or float.

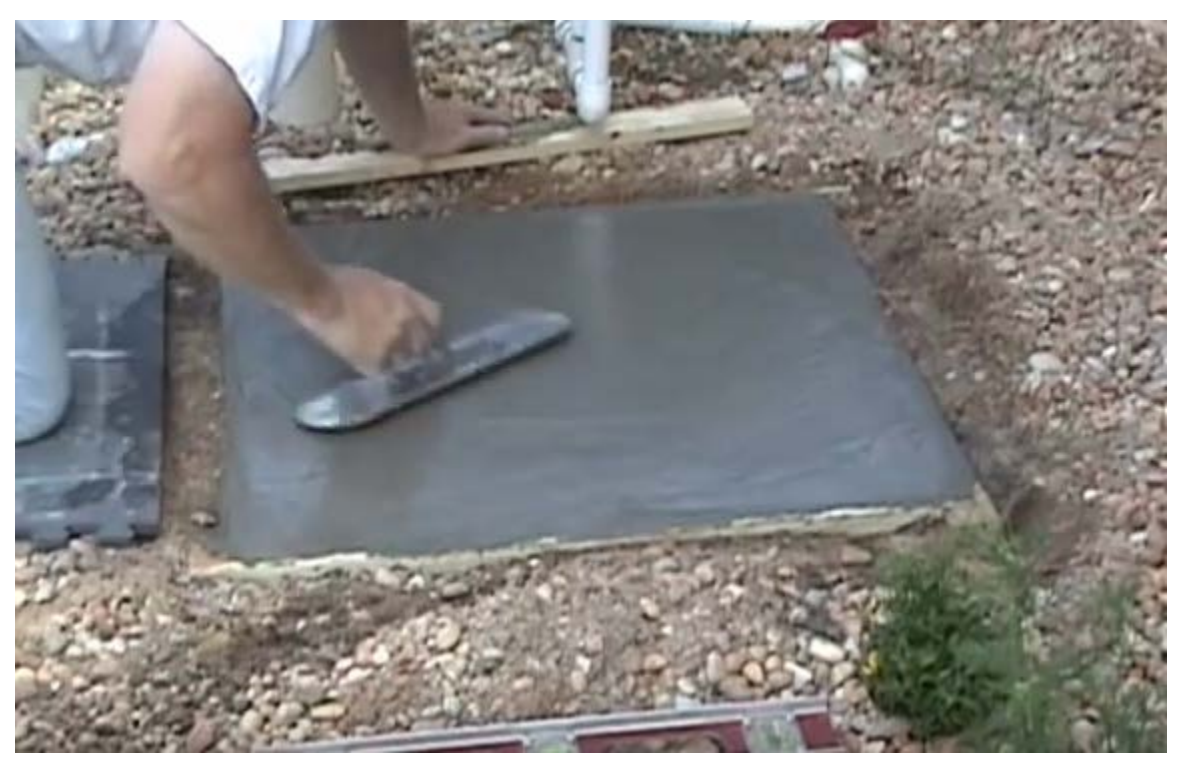

- 4. Once this is done, drill a hole in the concrete with dimension of your mounting post.
- 5. Insert concrete bolts in this hole and tight them up.
- 6. Place shield in its place and tight the nuts.
- 7. Please follow specific instruction for each individual sensor regarding mounting for sensor alter shield.

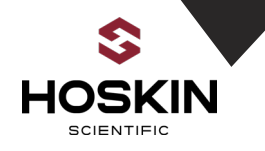

For Pluvio Mount

Put pluvio installation tube approximately in center of the structure. Drills a hole in concrete pad align with mounting hole on tube. Read instruction for drill size and hole size came with lead anchors. Insert the  $\frac{1}{2}$  x1"lead anchors in the hole and tight the bolt.

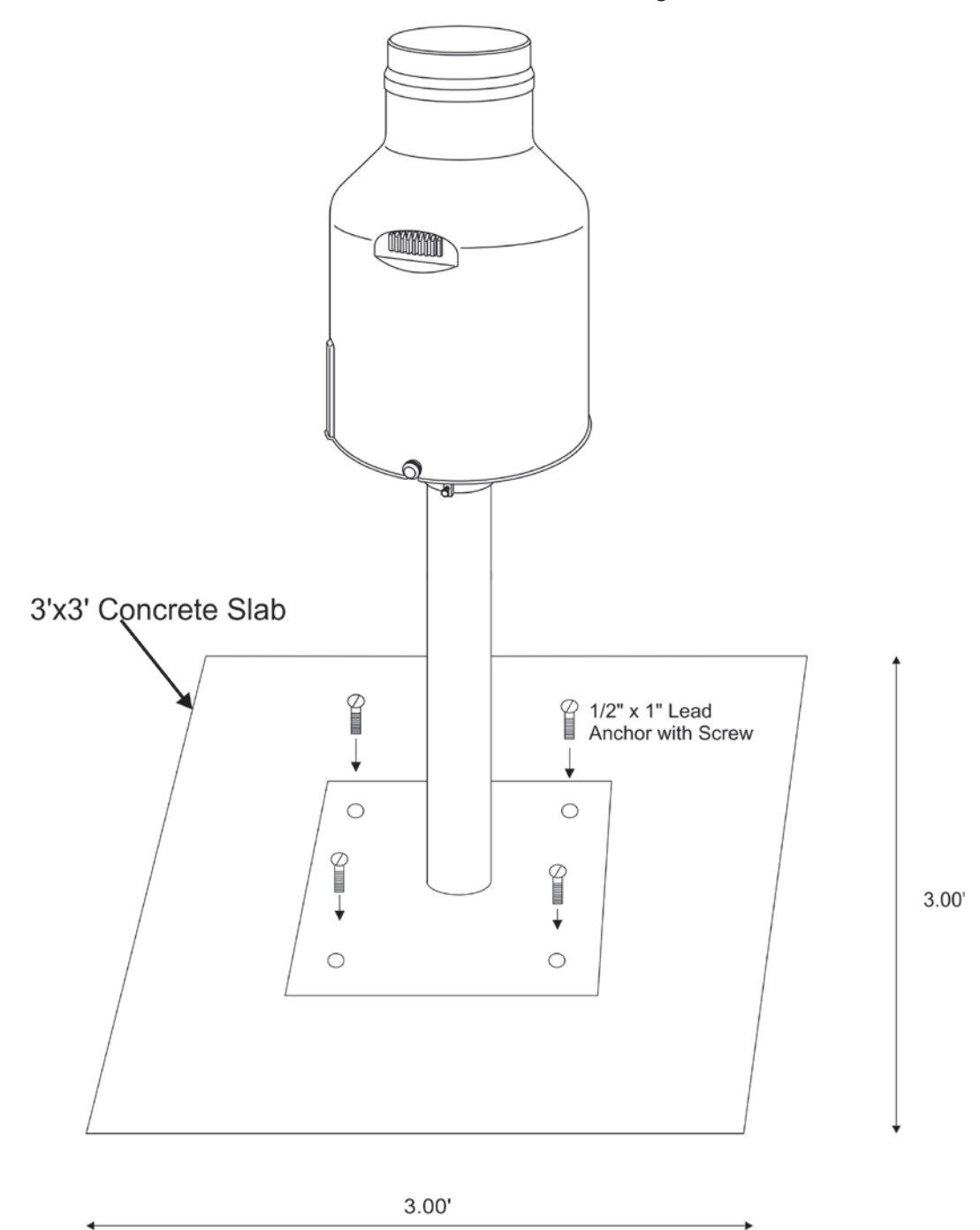

Hoskin Scientific Limited has been supplying testing and monitoring instruments since 1946. Although our range is broad, we focus on three major markets including:

Geotechnical & Materials Testing **Environmental Monitoring Test & Measurement Instrumentation** 

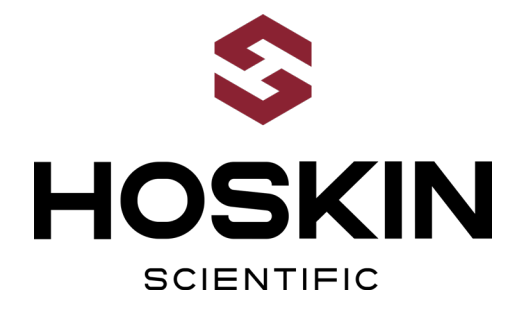

Hoskin Scientific operates out of four offices within Canada:

#### Western Canada

3735 Myrtle Street Burnaby, BC V5C 4E7 T: (604) 872-7894 F: (604) 872-0281 salesv@hoskin.ca

Ontario & Atlantic Canada Québec

#5-3280 South Service Rd, W 300 Rue Stinson Oakville, ON L6L 0B1 T: (905) 333-5510 F: (905) 333-4976 salesb@hoskin.ca

Montréal, QC H4N 2E7 T: (514) 735-5267 F: (514) 735-3454 salesm@hoskin.ca

#### **Edmonton Service Centre**

11540 184 St NW Edmonton, AB T5S 2W7 T: (780) 434-2645 edmontonservice@hoskin.ca

For Technical Support Please Contact:

**Integrated Systems Division** Hoskin Scientific Ltd. 11540 184 St NW Edmonton, AB T5S 2W7 T: (780) 434-2645 systemssupport@hoskin.ca

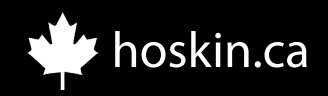